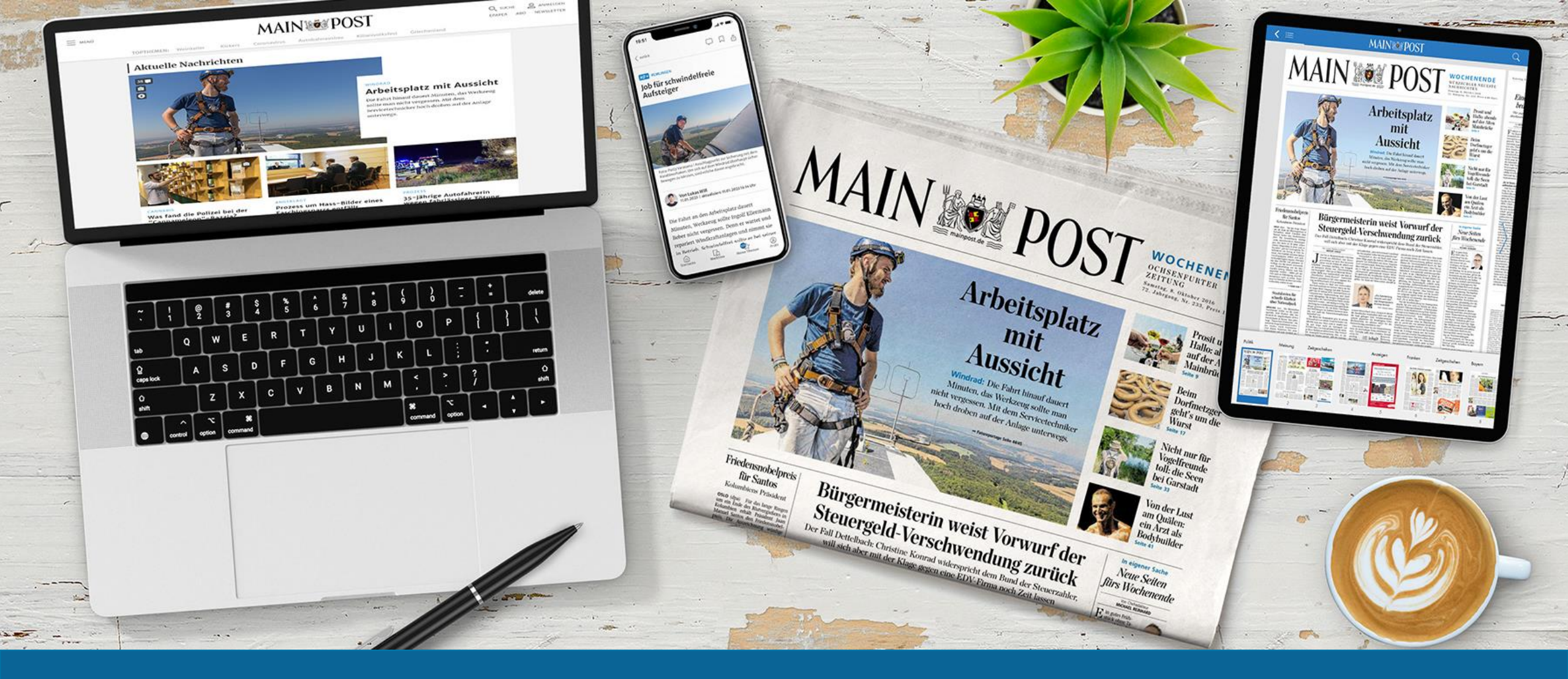

### **#DIGITAL**

Die digitalen Produkte der Main-Post im Überblick

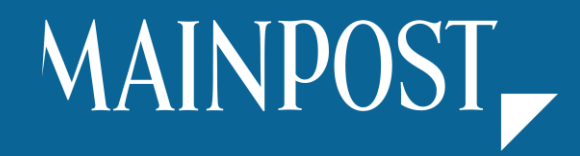

## mainpost.de

Login & Zurechtfinden I Push-Mitteilung I Newsletter I Meine Themen I Archivsuche I Profil I Zustellerinfo

## Main-Post News-App

Download I Login & Zurechtfinden I Push-Mitteilung & Newsletter I Meine Themen I Archivsuche

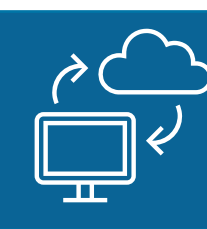

### Main-Post ePaper und ePaper-App

Download | Login & Zurechtfinden | Anmeldung | Dashboard | Zeitungsansicht & Seitenübersicht | Leseansicht | Merkliste | Rubriken |Horoskop & Wetter | Beilagen & Magazine | Rätselmagazin

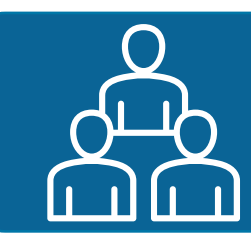

Ansprechpartner

Main-Post-Kundenservice

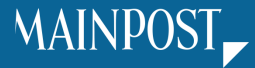

#### Für jede Situation das passende Produkt

Als Abonnentin oder Abonnent der gedruckten Tageszeitung können Sie MP+ gratis nutzen!

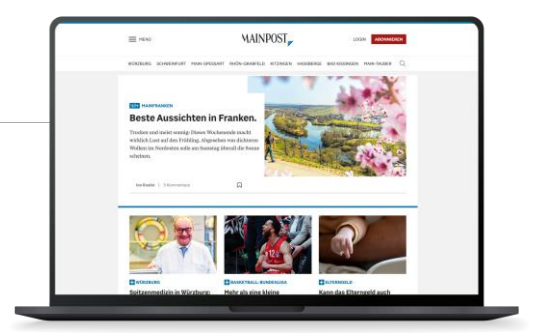

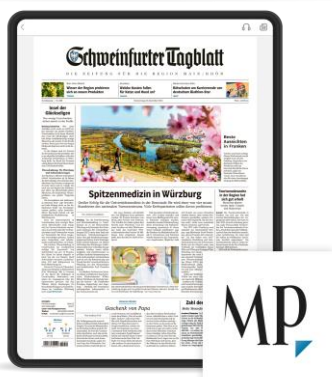

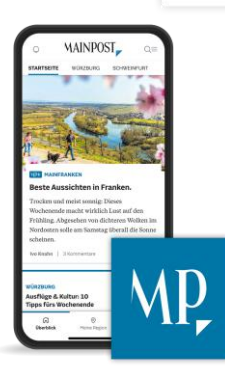

- ✓ Lokale und globale Nachrichten
- ✓ Sportberichte und Liveticker
- ✓ Umfangreiche, regionale Bilderund Videoserien

Mit dem <u>MP+ Abo</u> haben Sie Zugriff auf alle exklusiven, mit <u>MP+</u> gekennzeichneten Artikel auf mainpost.de und in der News-App.

- ✓ Gedruckte Zeitung 1:1 digital
- ✓ Alle Lokalausgaben ab 4 Uhr morgens verfügbar
- ✓ Weitere Magazine und Prospekte
- ✓ Rätselspaß

Mit dem **"ePaper mit MP+" Abo** haben Sie Zugriff auf das ePaper sowie auf alle mit MP+ gekennzeichneten Artikel auf mainpost.de und in der News-App.

- ✓ Die Nachrichten-App f
  ür Ihr Smartphone
- ✓ Themen passgenau auf Ihren Ort und Ihre Region zugeschnitten

Laden Sie sich die News-App kostenlos herunter und testen Sie die ersten 14 Tage gratis. Im Aboshop der Main-Post können Sie sich einen Überblick über die unterschiedlichen Abo-Modelle verschaffen.

Als Neukunde wählen Sie zu Beginn, ob Sie ein **Print- oder Digital-Abo** beziehen möchten. Als bestehender Kunde können Sie Ihr Abo bequem erweitern, wechseln oder ein weiteres Abo verschenken.

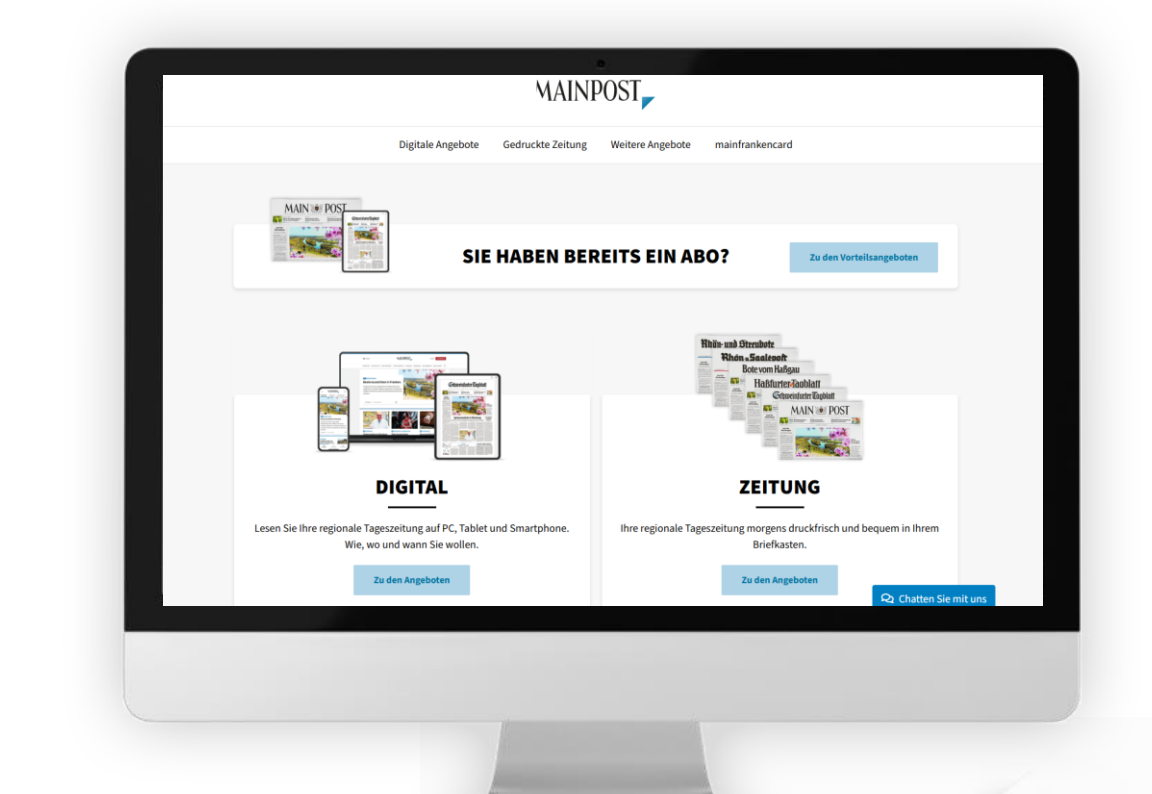

Entdecken Sie <u>HIER</u> alle Angebote der Main-Post!

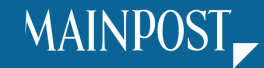

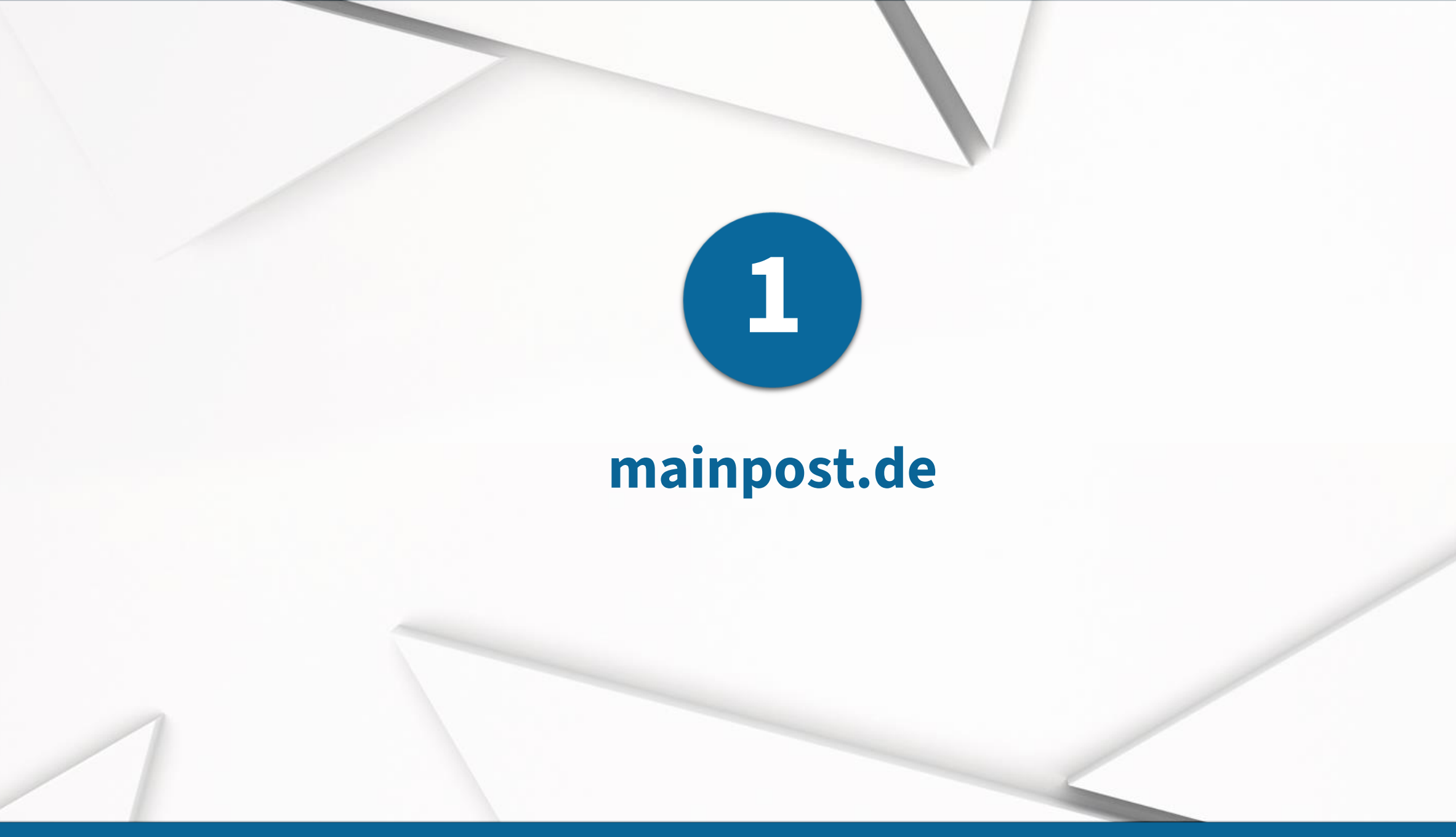

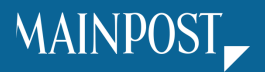

### Login & Zurechtfinden

Geben Sie Ihre Zugangsdaten ein, um auf Ihr Profil zu gelangen. Sollten Sie noch keinen Zugang haben, können Sie sich neu registrieren

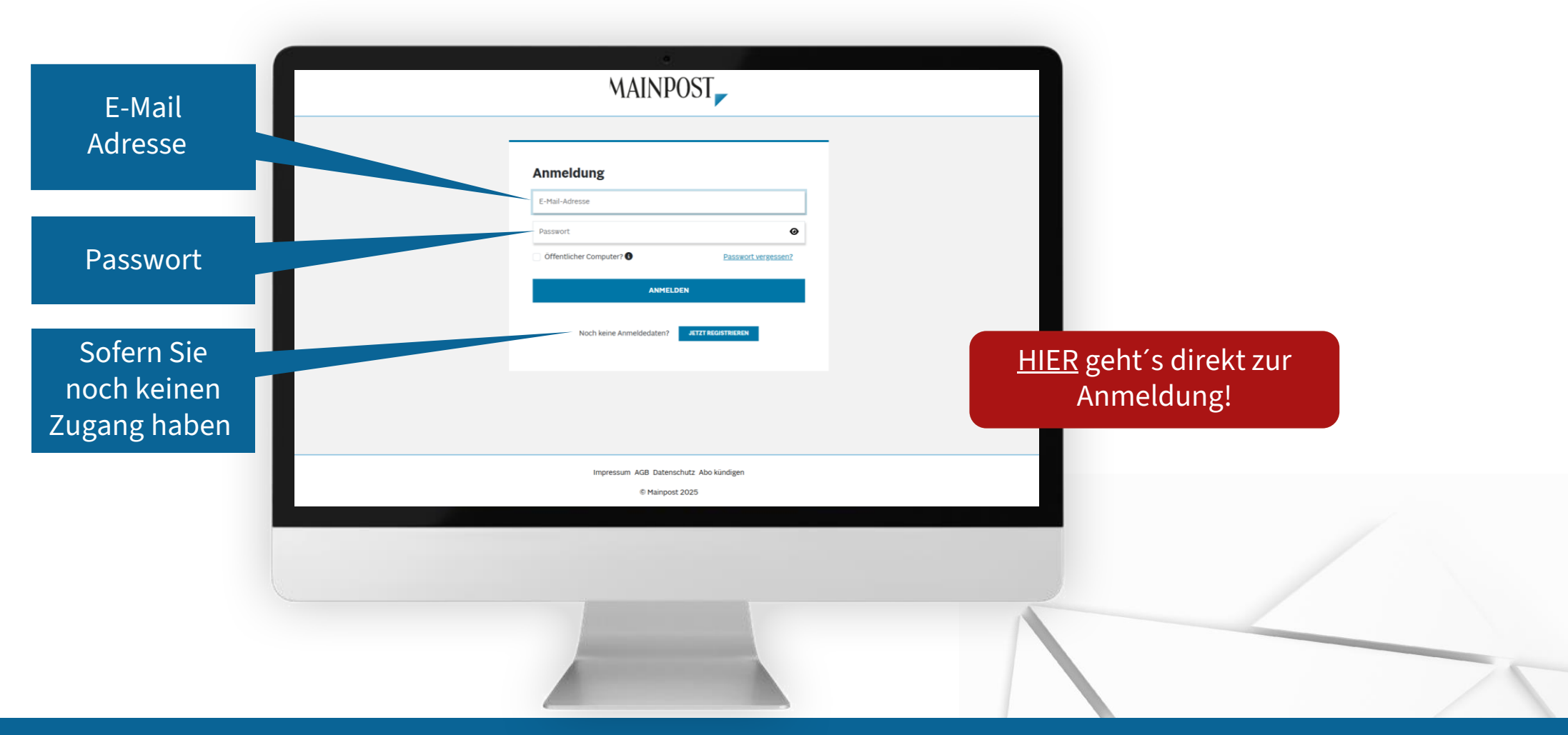

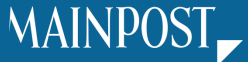

#### Push-Mitteilungen

Sie wollen direkt über die neusten Themen und Artikel benachrichtigt werden? Mit Hilfe der Push-Mitteilungen ist dies möglich.

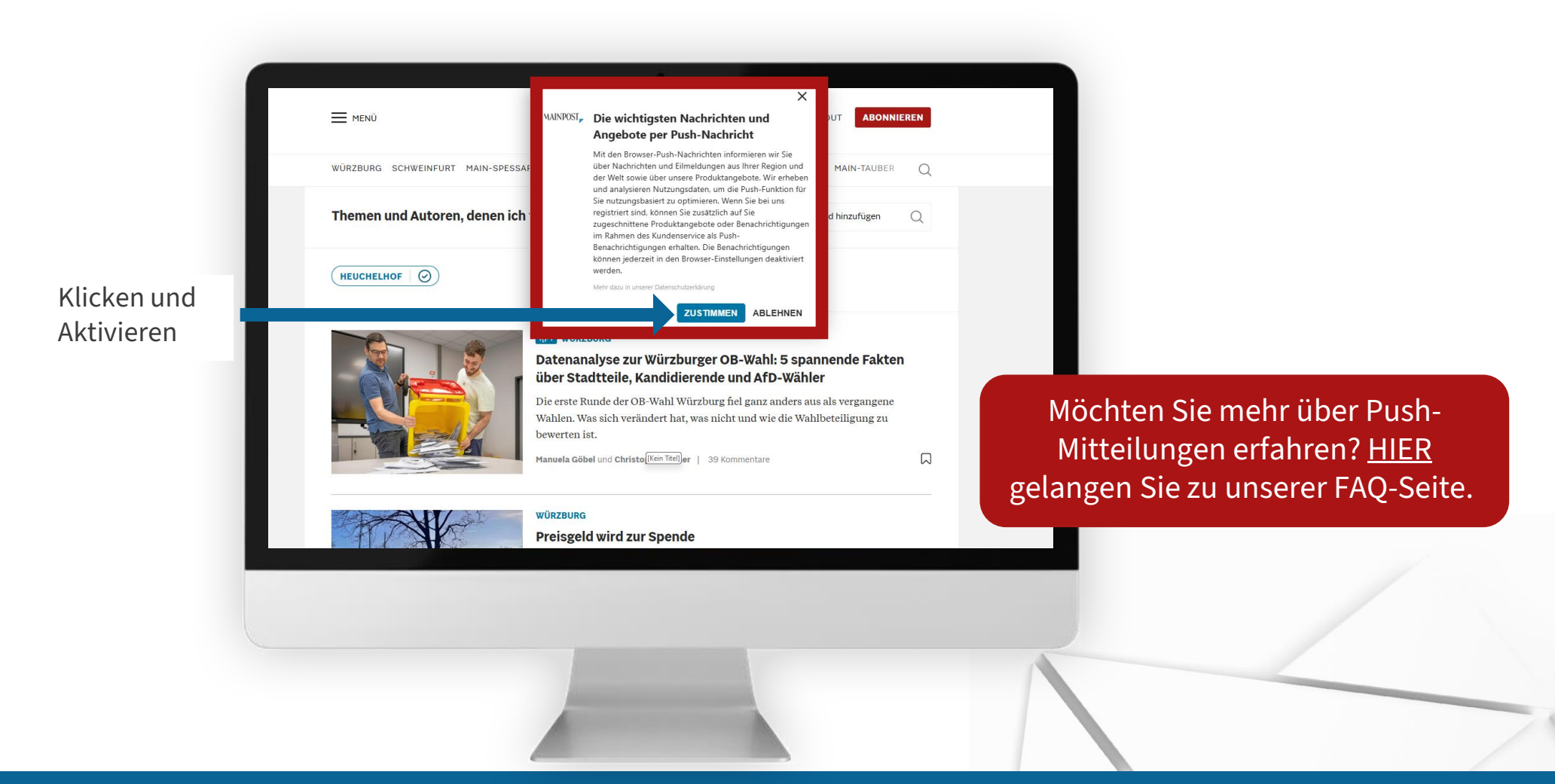

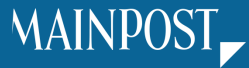

#### Newsletter

Mit dem kostenfreien Nachrichtenservice der Main-Post werden Sie per E-Mail über die Themen Ihrer Region auf dem Laufenden gehalten.

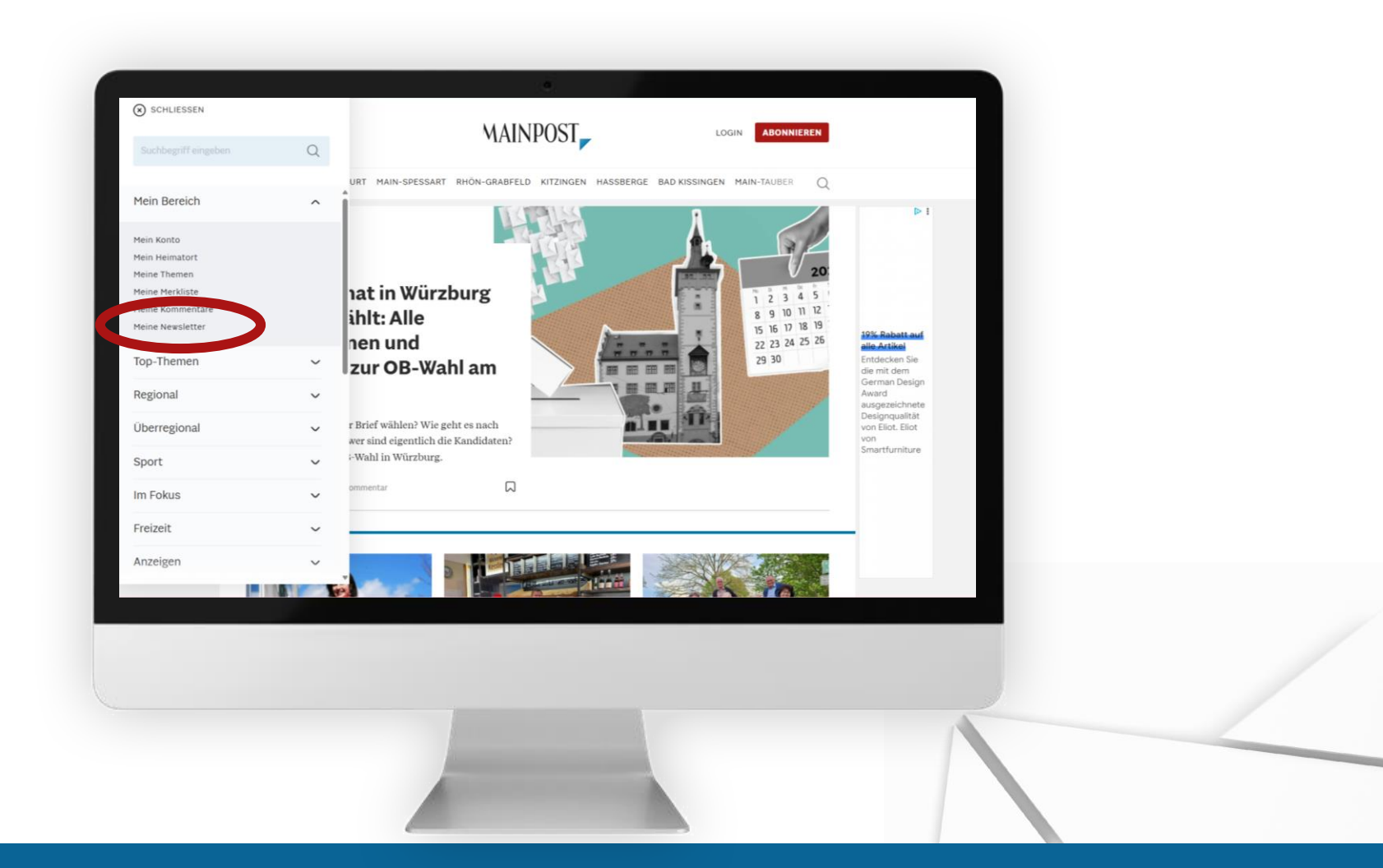

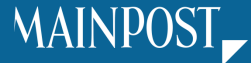

#### **Meine Themen**

Im Bereich "Meine Themen" können Sie sich Ihren individuellen Nachrichtenmix zusammenstellen, indem Sie Ihre Interessen auswählen.

Um diese Funktion nutzen zu können, müssen Sie sich mit Ihren Main-Post-Zugangsdaten anmelden.

- ✓ Wählen Sie Ihre bevorzugten Autoren, Orte und Themen.
- ✓ Erhalten Sie einen individuellen Nachrichtenmix.
- ✓ Abonnieren Sie den "Mein Themen"-Newsletter, um über neue Artikel zu Ihren gewählten Themen informiert zu werden.

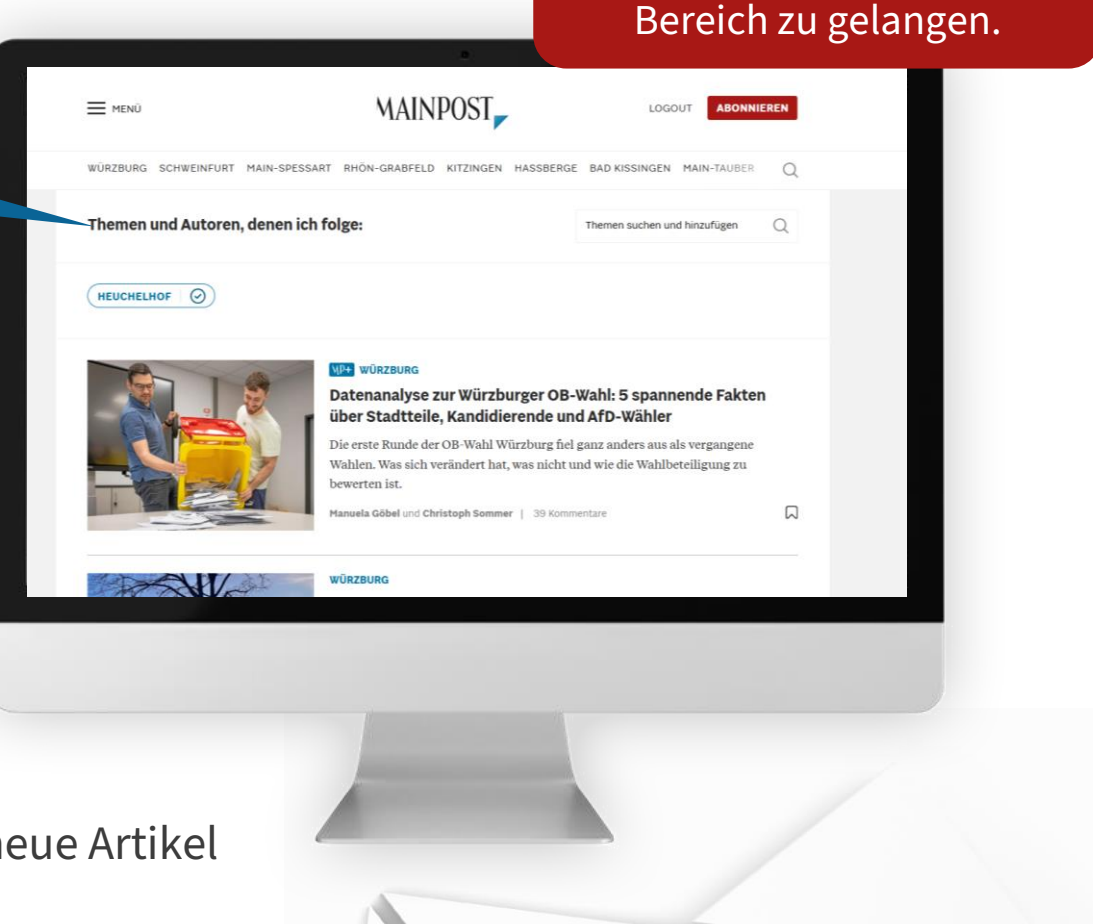

Klicken Sie <u>HIER</u>, um direkt in den "Meine Themen"

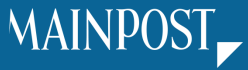

#### Archivsuche

Mit der Suchfunktion können Sie Artikel zu beliebigen Schlagworten und Themen suchen.

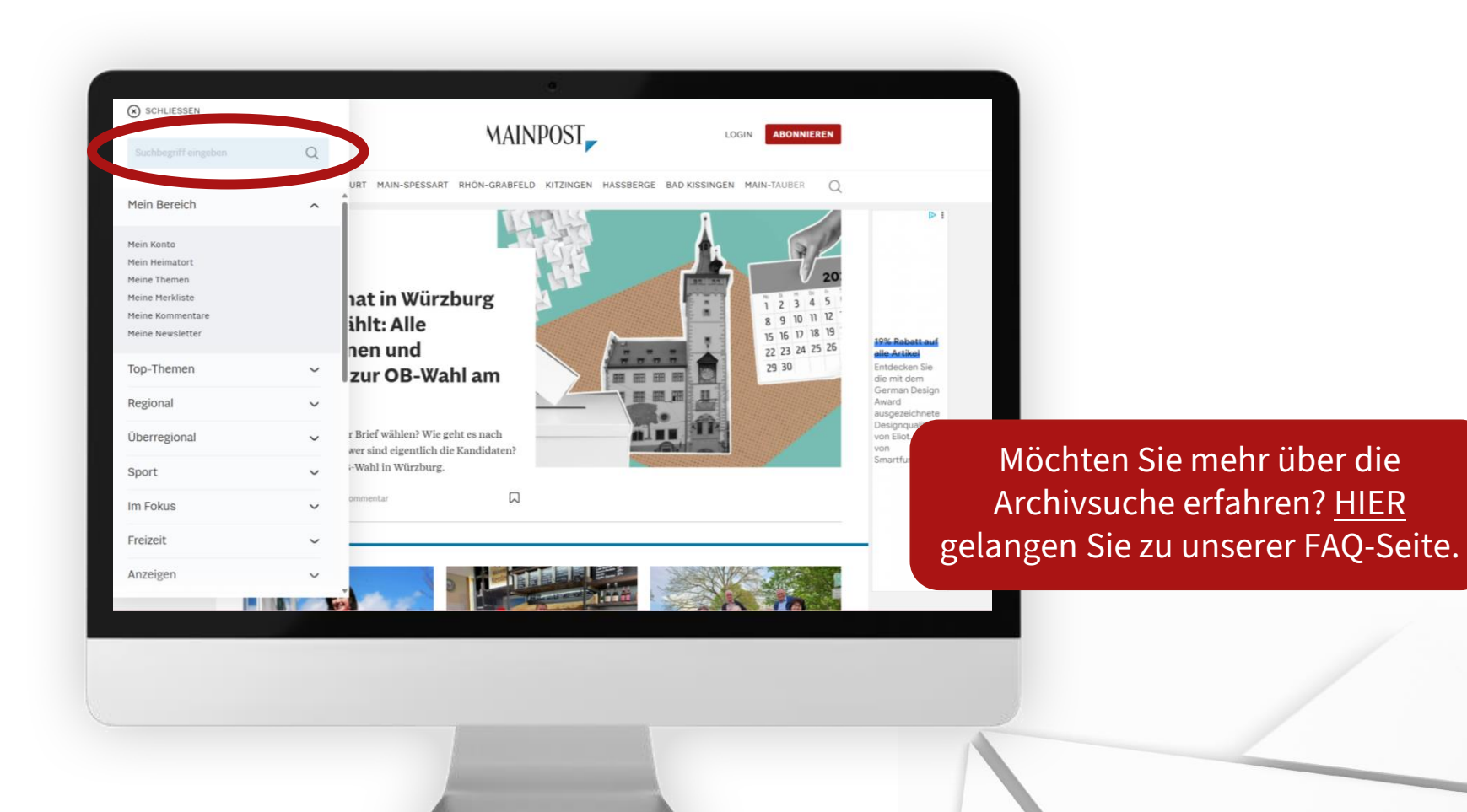

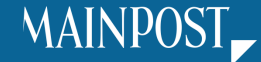

Profil

In Ihrem Profil-Bereich können Sie bequem und einfach Ihre persönlichen Daten ändern. Zusätzlich besteht die Möglichkeit u.a. Ihre Abos, Newsletter und "Meine Themen" zu verwalten.

| HERZLICH WILLKOMMEN<br>Max Mustermann                                                                                                    | MAINPOSI                                                                                |  |
|----------------------------------------------------------------------------------------------------|-----------------------------------------------------------------------------------------|--|
| Mein Konto                                                                                                    | Benutzerkonto                                                                           |  |
| <ul> <li>♀ Persönliche Daten</li> <li>☞ Kundennummer verknüpfen</li> <li>☞ E-Mail ändern</li> <li>☆ Passwort &amp; Sicherheit</li> </ul>     | Persönliche Daten<br>E-Mail-Adresse: maxmustermann@mainpost.de<br>E-MAIL-AGRESSE ANDERN |  |
| 個 Newsletter                                                                                                    | PASSBORT ÄNDERN<br>KUNDENNUMMER                                                         |  |
| Abonnementverwaltung Urlaubsservice Reklamation Abo kündigen Gutscheine Anzeigen und Inserate Anzeigen und Inserate Meine Kommentare Service | Wohnort<br>Wohnort:<br>INTEM ANDERN                                                     |  |
| ⊠ Kontaktformular                                                                                                    |                                                                                         |  |
|                                                                                                    |                                                                                         |  |

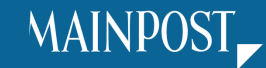

#### Zustellinfo

Leider kommt es manchmal aufgrund extremer Wetterverhältnisse oder anderen Ausfällen zu Verspätungen bei der Zustellung der Print-Zeitung.

Für solche möglichen Unregelmäßigkeiten empfehlen wir Ihnen unseren Service "Zustellinfo".

Damit erhalten Sie frühzeitig eine entsprechende Information per Mail und können mithilfe eines Gutscheincodes an diesem Tag kostenfrei auf das ePaper zugreifen.

Melden Sie sich <u>HIER</u> für den kostenlosen Service an.

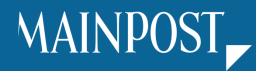

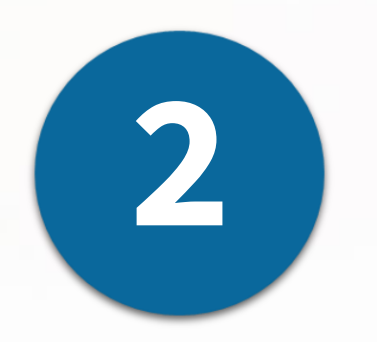

# **Main-Post News-App**

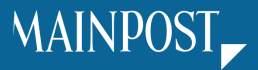

#### Download

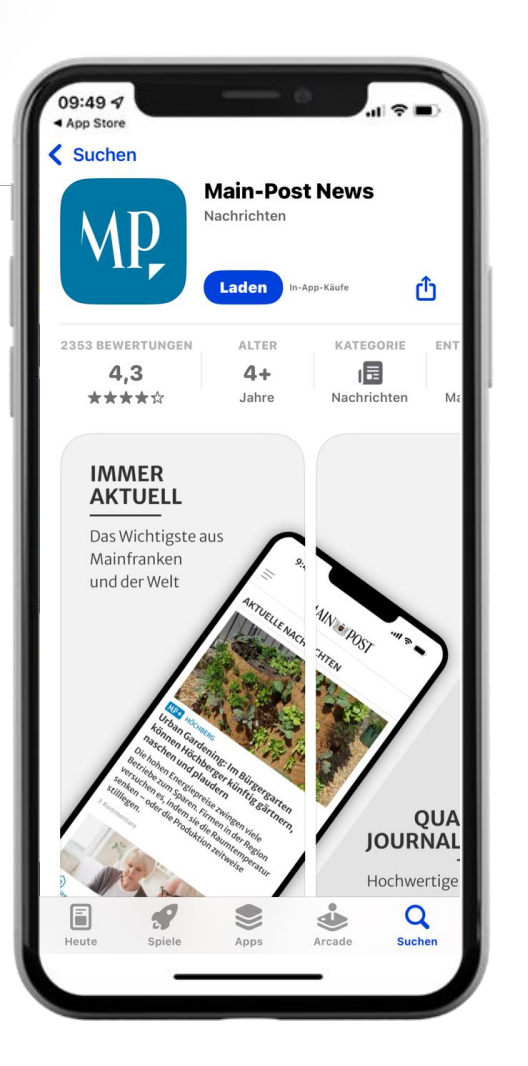

Ihr Ort, Ihre Region, Ihre Themen -Mit der News-App haben Sie die Nachrichten Ihrer Region immer griffbereit.

Sie können die App individuell einrichten und gemäß Ihren Interessen anpassen.

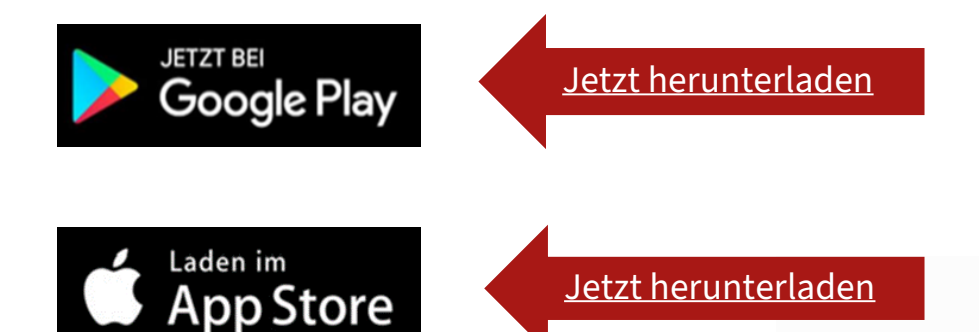

Möchten Sie mehr über die Main-Post News-App erfahren? <u>HIER</u> gelangen Sie zu unserer FAQ-Seite.

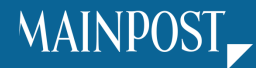

#### Region & Push-Mitteilungen

| <b>Wählen Sie Ihre Region</b><br>Durch Ihre Auswahl erhalten Sie personalisierte<br>Lokalnachrichten. |            |          |
|----------------------------------------------------------------------------------------------------|------------|----------|
| Würzburg                                                                                              |            | Direkt z |
| Schweinfurt                                                                                           | $\bigcirc$ | · 1      |
| Main-Spessart                                                                                         | $\bigcirc$ | ļ ļ      |
| Rhön-Grabfeld                                                                                         | $\bigcirc$ | Lokalna  |
| Kitzingen                                                                                             | $\bigcirc$ | Diese kö |
| Haßberge                                                                                              | $\bigcirc$ |          |
| Bad Kissingen                                                                                         | $\bigcirc$ |          |
| Main-Tauber                                                                                           | $\bigcirc$ |          |
|                                                                                                    |            |          |
| BESTÄTIGEN UND WEITER                                                                                 |            |          |

Direkt zu Beginn können Sie Ihre Region für personalisierte Lokalnachrichten auswählen. Diese können Sie später noch ändern.

| Welche Themen interessieren Sie?   Dadurch erhalten Sie ausgewählte Push-   Benachrichtigungen zu Ihren Wunsch-Themen.   Eilmeldungen   Würzburg   Schweinfurt   Imain-Spessart   Imain-Grabfeld   Haßberge   Bad Kissingen   Main-Tauber   Imain-Tauber   Derspringen                                                                                                    | 9:49 4<br>App Store              | al † ∎)          |
|----------------------------------------------------------------------------------------------------|----------------------------------|------------------|
| Welche Themen interessieren Sie?         Dadurch erhalten Sie ausgewählte Push-         Benachrichtigungen zu Ihren Wunsch-Themen.         Eilmeldungen         Würzburg         Schweinfurt         Main-Spessart         Rhön-Grabfeld         Haßberge         Bad Kissingen         Main-Tauber         Dietspringen                                                                                                    |                                  |                  |
| Dadurch erhalten Sie ausgewählte Push-Benachrichtigungen zu Ihren Wunsch-Themen.   Eilmeldungen   Würzburg   Würzburg   Schweinfurt   Imain-Spessart   Imain-Spessart   Imain-Grabfeld   Kitzingen   Haßberge   Bad Kissingen   Main-Tauber   Imain-Tauber   Imain-Tauber   Imain-Tauber   Imain-Tauber   Imain-Tauber   Imain-Tauber   Imain-Tauber                                                                                                    | Welche Themen interessie         | ren Sie?         |
| Benachrichtigungen zu Ihren Wunsch-Themen.   Eilmeldungen   Würzburg   Schweinfurt   Imain-Spessart   Imain-Spessart   Imain-Grabfeld   Kitzingen   Haßberge   Bad Kissingen   Main-Tauber   Imain-Tauber   Imain-Tauber   Imain-Tauber   Imain-Tauber   Imain-Tauber   Imain-Tauber   Imain-Tauber   Imain-Tauber   Imain-Tauber   Imain-Tauber                                                                                                    | Dadurch erhalten Sie ausgewählte | Push-            |
| Eilmeldungen   Würzburg   Würzburg   Schweinfurt   Imain-Spessart   Imain-Grabfeld   Imain-Grabfeld </td <td>Benachrichtigungen zu Ihren Wuns</td> <td>sch-Themen.</td>                                                                                                    | Benachrichtigungen zu Ihren Wuns | sch-Themen.      |
| WürzburgImage: SchweinfurtImage: SchweinfurtSchweinfurtImage: SchweinfurtImage: SchweinfurtMain-SpessartImage: SchweinfurtImage: SchweinfurtKitzingenImage: SchweinfurtImage: SchweinfurtHaßbergeImage: SchweinfurtImage: SchweinfurtBad KissingenImage: SchweinfurtImage: SchweinfurtMain-TauberImage: SchweinfurtImage: SchweinfurtUberspringen                                                                                                    | Eilmeldungen                     |                  |
| Schweinfurt Image: Schweinfurt   Main-Spessart Image: Schweinfurt   Rhön-Grabfeld Image: Schweinfurt   Kitzingen Image: Schweinfurt   Haßberge Image: Schweinfurt   Bad Kissingen Image: Schweinfurt   Main-Tauber Image: Schweinfurt   BESTÄTIGEN UND LOS GEHT'S                                                                                                    | Würzburg                         | $\bigcirc \circ$ |
| Main-Spessart       Image: Constraint of the second of the second of the s               | Schweinfurt                      | $\bigcirc \circ$ |
| Rhön-Grabfeld     Image: Constraint of the second second sec | Main-Spessart                    | $\bigcirc \circ$ |
| Kitzingen     Image: Constraint of the second second  | Rhön-Grabfeld                    | $\bigcirc \circ$ |
| Haßberge   Bad Kissingen  Main-Tauber   BESTÄTIGEN UND LOS GEHT'S                                                                                                    | Kitzingen                        | $\bigcirc \circ$ |
| Bad Kissingen  Main-Tauber  BESTÄTIGEN UND LOS GEHT'S  Überspringen                                                                                                    | Haßberge                         | $\bigcirc \circ$ |
| Main-Tauber  BESTÄTIGEN UND LOS GEHT'S  Überspringen                                                                                                    | Bad Kissingen                    | $\bigcirc \circ$ |
| BESTÄTIGEN UND LOS GEHT'S<br>Überspringen                                                                                                    | Main-Tauber                      | $\bigcirc \circ$ |
| Überspringen                                                                                                    | BESTÄTIGEN UND L                 | OS GEHT'S        |
|                                                                                                    | Überspring                       | <u>en</u>        |
|                                                                                                    |                                  | _                |

Sie wollen direkt über die neusten Themen und Artikel benachrichtigt werden?

Hier können sie auswählen welche Themen sie interessieren.

MAINPOST

Möchten Sie mehr über Push-Mitteilungen erfahren? <u>HIER</u> gelangen Sie zu unserer FAQ-Seite. Login

1.

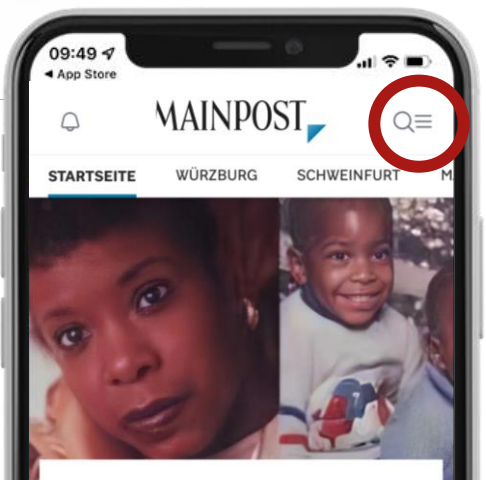

#### MP+ WÜRZBURG

Die Familie aus den USA machte Druck: Wie verschwanden eine Würzburger Soldatenfrau und ihre zwei Kinder?

Ein Mordermittler der Würzburger Kriminalpolizei half vor 33 Jahren bei der Suche im Vermisstenfall Tina Grogan. Er sagt, die Fahndung wurde zu spät begonnen. Manfred Schweidler Klicken Sie auf das Menüsymbol um zur Anmeldung zu gelangen.

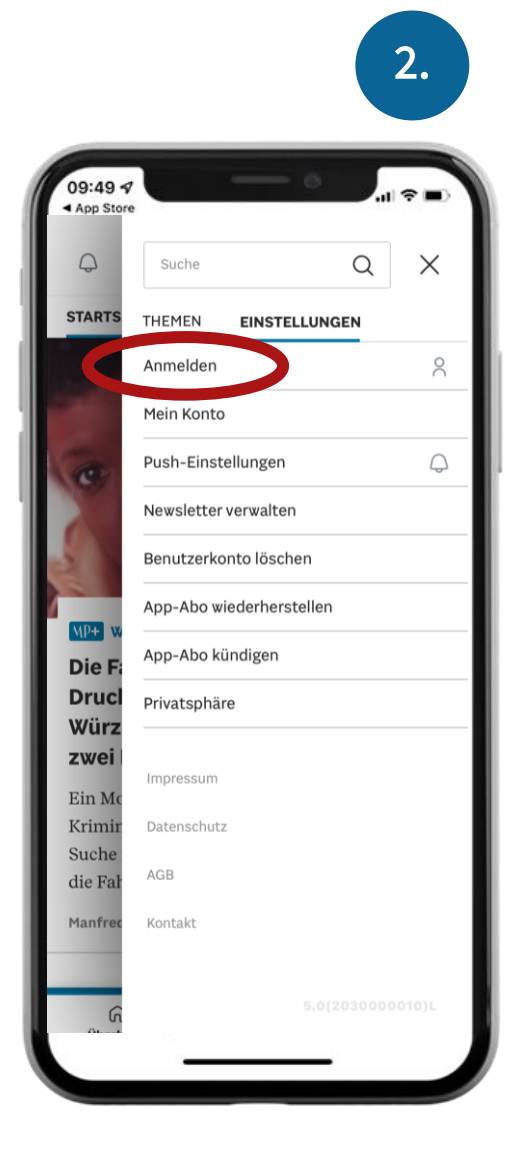

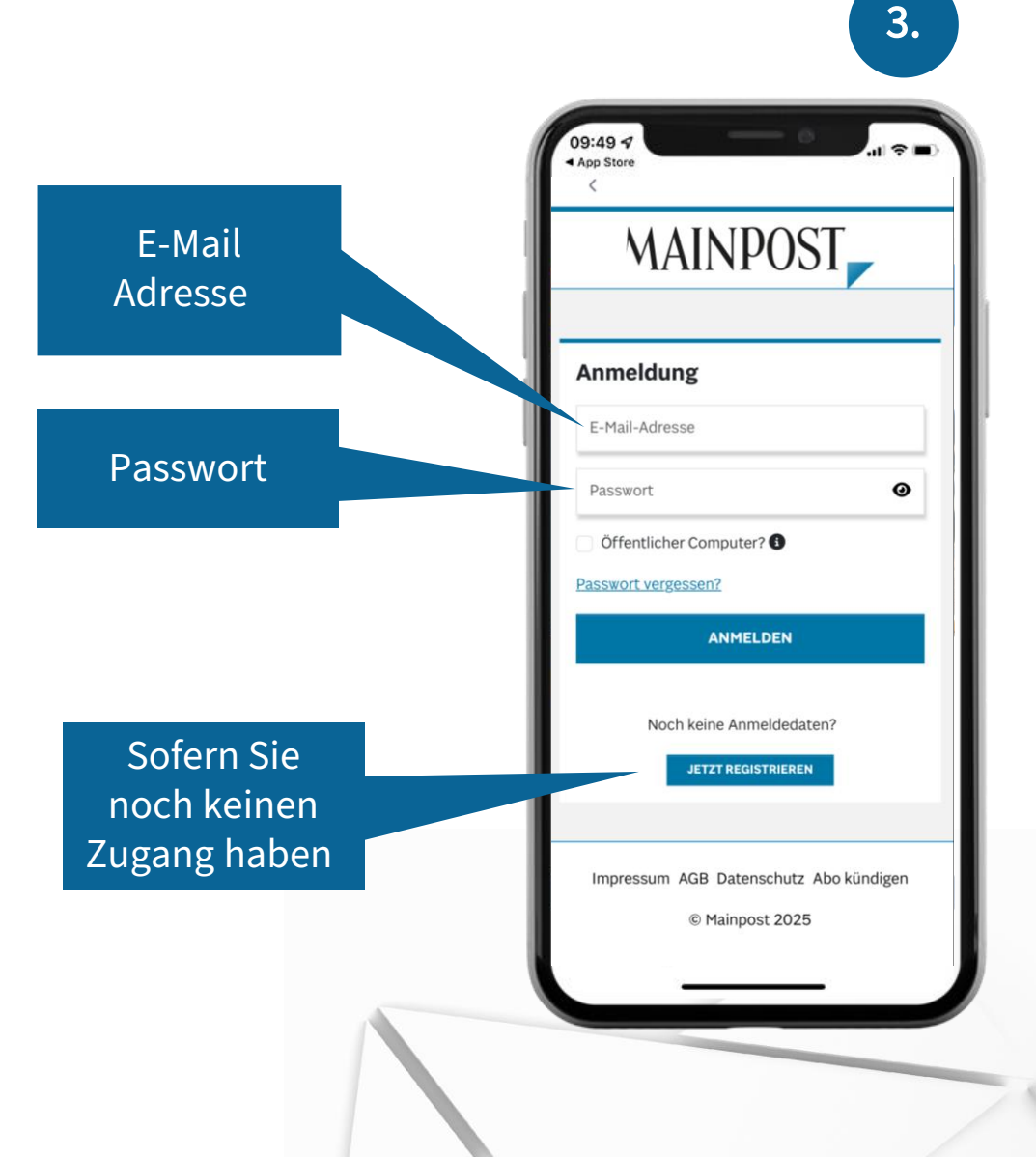

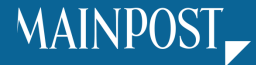

09:49 4 App Store MAINPOST Startseite WÜRZBURG SCHWEINFURT M

1.

#### MP+ WÜRZBURG

Die Familie aus den USA machte Druck: Wie verschwanden eine Würzburger Soldatenfrau und ihre zwei Kinder?

Ein Mordermittler der Würzburger Kriminalpolizei half vor 33 Jahren bei der Suche im Vermisstenfall Tina Grogan. Er sagt, die Fahndung wurde zu spät begonnen.

Manfred Schweidler

Klicken Sie auf das Menüsymbol.

> Hier finden Sie eine Übersicht der Inhalte innerhalb der App und können mit einem Klick direkt in Ihre Wunsch-Rubrik springen.

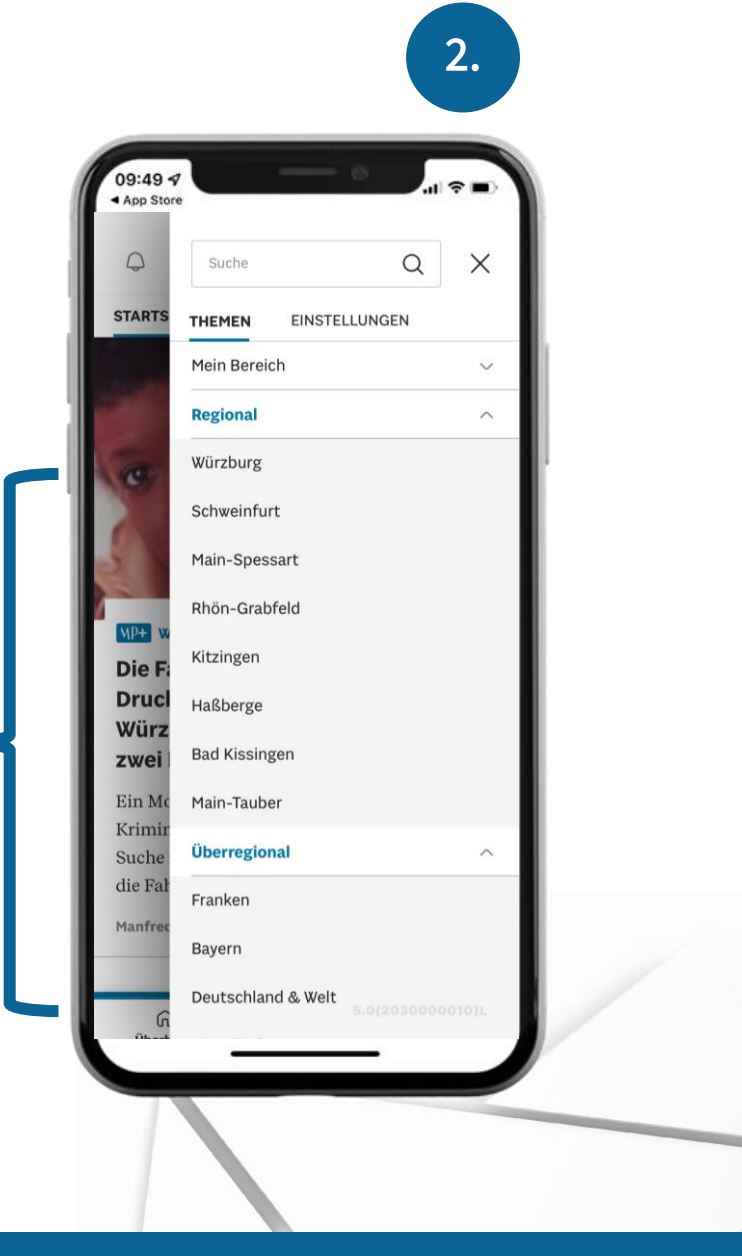

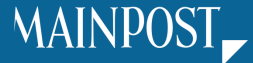

#### **Meine Themen**

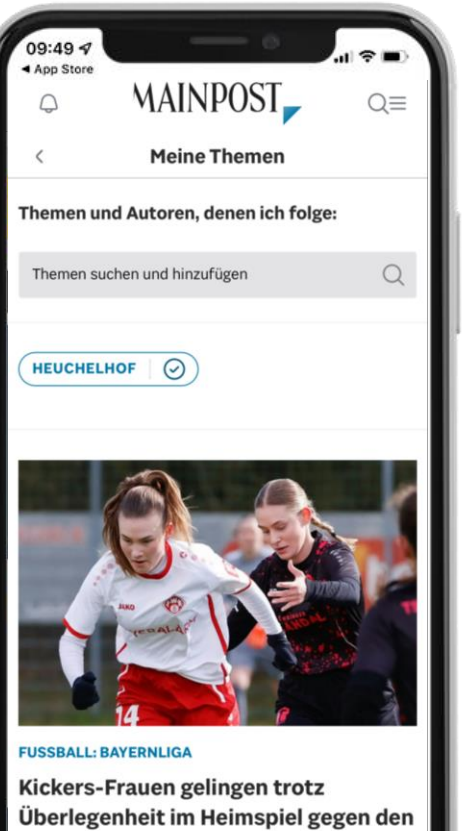

Überlegenheit im Heimspiel gegen den Bayernliga-Zweiten FC Ruderting keine Tore Möchten Sie mehr über den "Meine-Themen"-Bereich erfahren? <u>HIER</u> gelangen Sie zu unserer FAQ-Seite.

Gestalten Sie Ihren Account ganz individuell, indem Sie Ihre eigene Themenauswahl zusammenstellen.

- ✓ Wählen Sie Ihre bevorzugten Autoren, Orte und Themen.
- ✓ Erhalten Sie einen, auf Ihre Interessen zugeschnittenen, Nachrichtenmix.
- ✓ Abonnieren Sie den "Meine Themen"-Newsletter, um über neue Artikel zu Ihren gewählten Themen informiert zu werden.

### Neue Themen hinzufügen können Sie über:

- Die Schlagwortsuche im "Meine-Themen"-Bereich.
- Die Schlagworte am Ende eines jeden Artikels.

Wenn sich ein Schlagwort blau färbt erkennen Sie, dass Sie jenes Schlagwort erfolgreich hinzugefügt

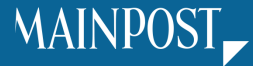

#### Archivsuche

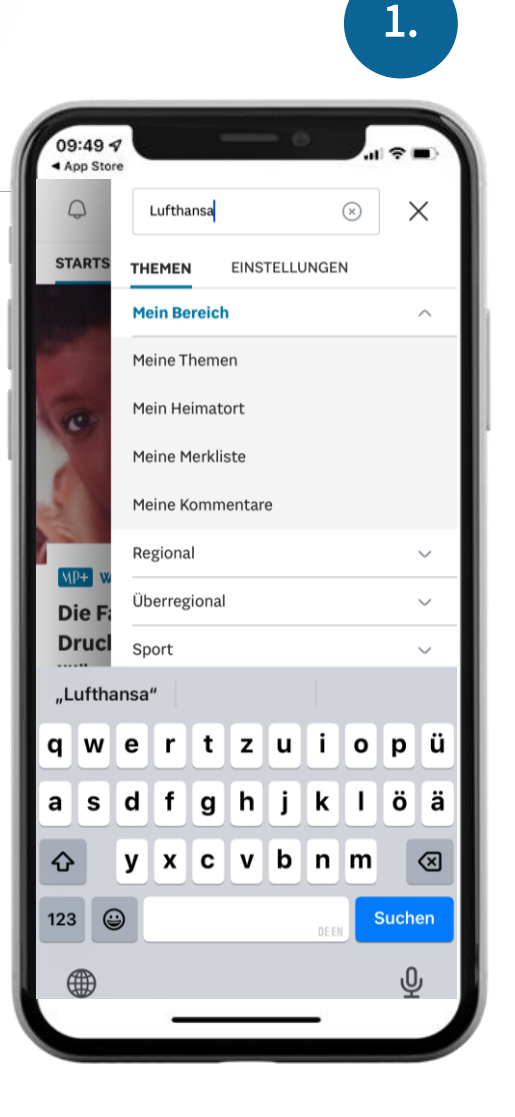

Mit der Suchfunktion können Sie Artikel zu beliebigen Schlagworten und Themen suchen.

> Möchten Sie mehr über die Archivsuche erfahren? <u>HIER</u> gelangen Sie zu unserer FAQ-Seite.

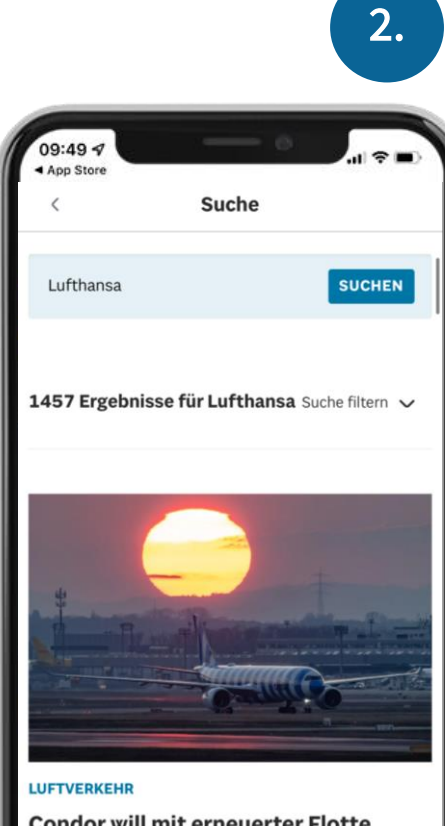

Condor will mit erneuerter Flotte Verlustzone verlassen

Auf seinem Weg zurück in die Gewinnzone setzt der einstige Ferienflieger Condor auf eine einheitliche Flotte. Eine kleine Sonderkonjunktur erlebt die Airline nach dem Tod des Papstes.

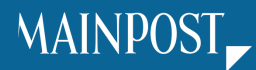

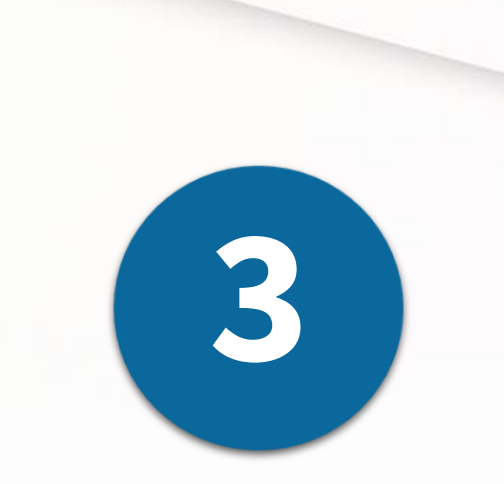

## Main-Post ePaper und ePaper App

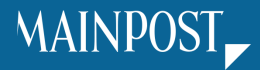

#### Download

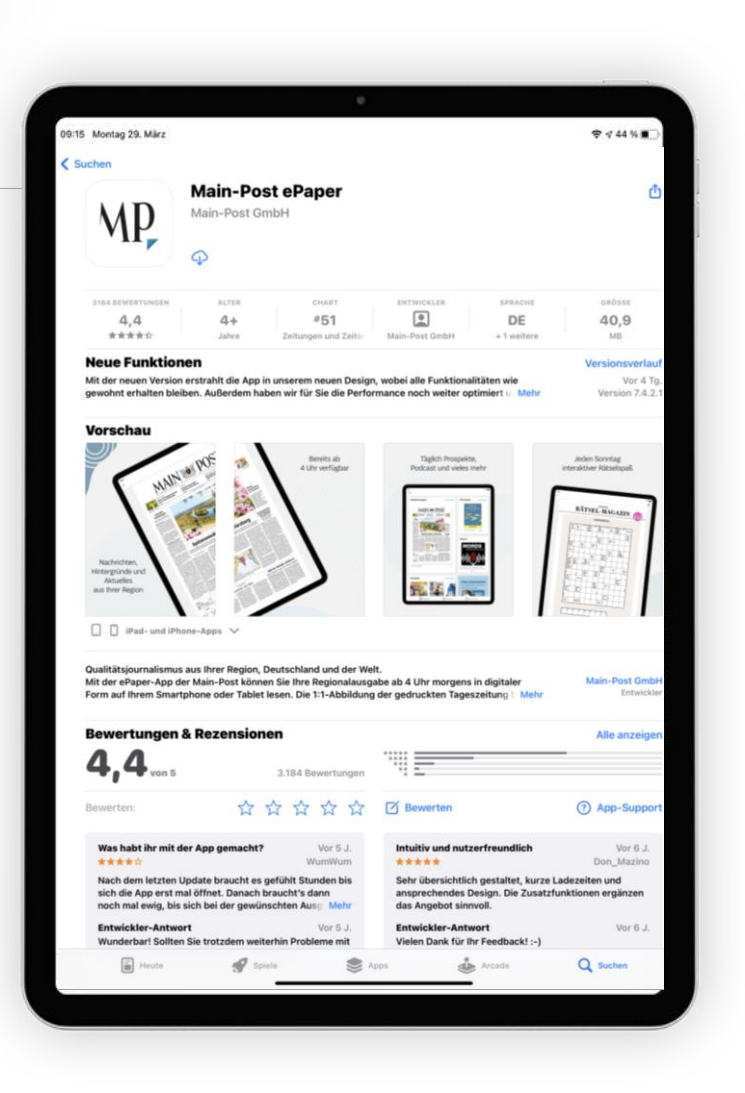

Möchten Sie mehr über die Main-Post ePaper-App erfahren? <u>HIER</u> gelangen Sie zu unserer FAQ-Seite.

Mit der Main-Post ePaper App können Sie Ihre Zeitung und alle Beilagen digital lesen.

Dabei wird das Layout der gedruckten Version 1:1 ins Digitale übernommen.

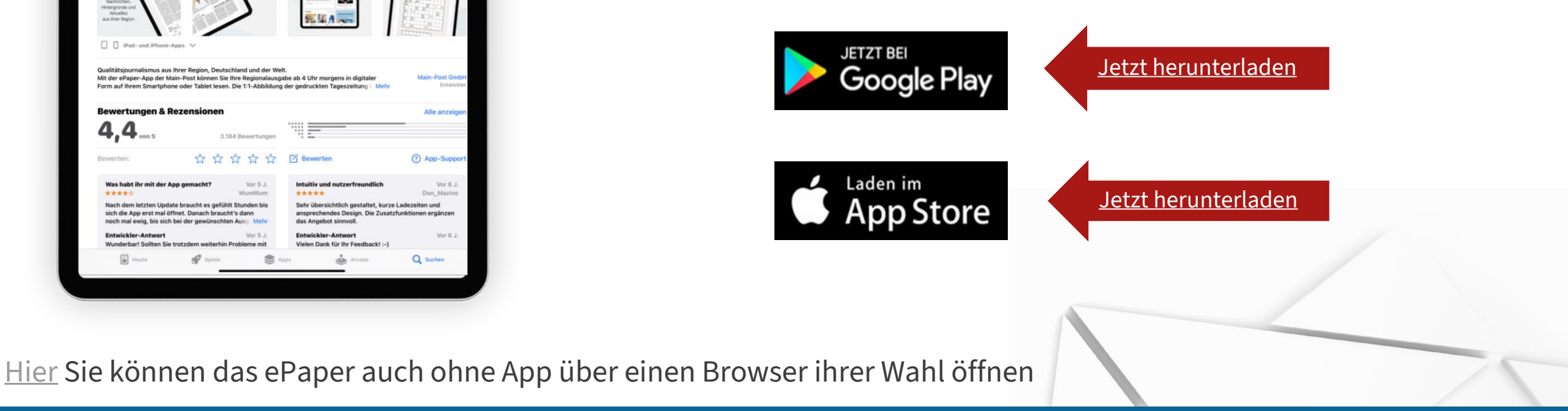

### Login & Zurechtfinden

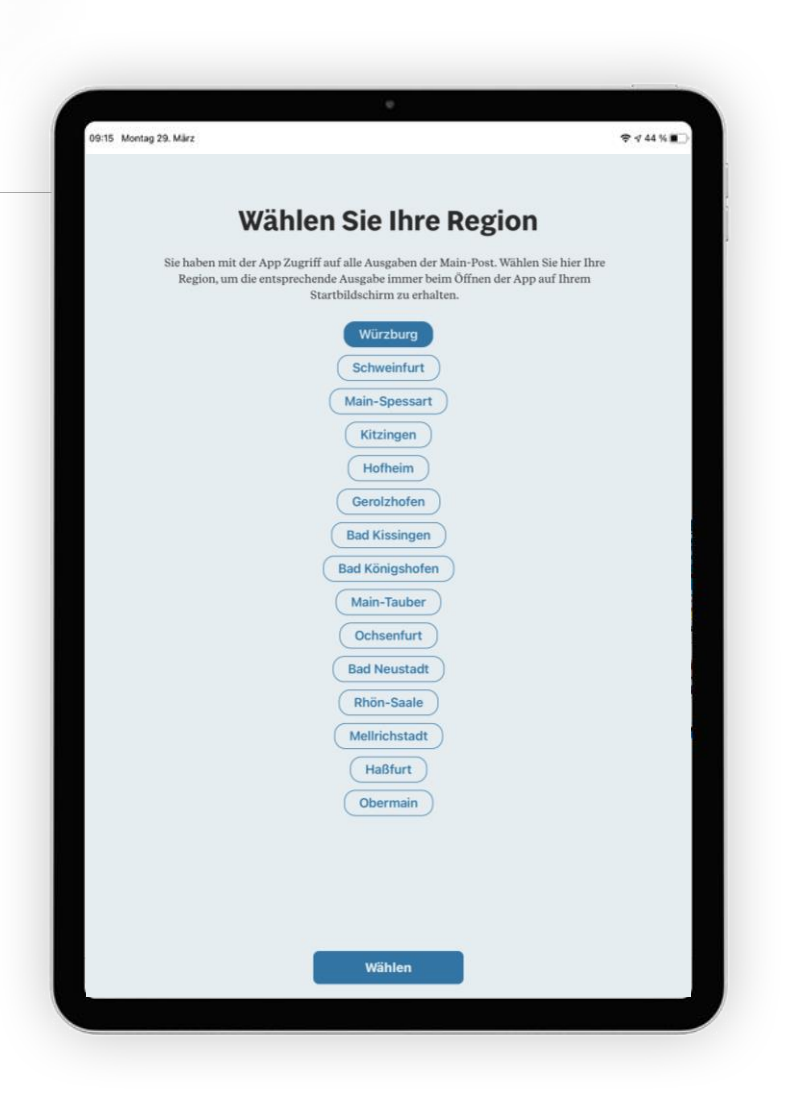

Direkt zu Beginn können Sie Ihre Region auswählen. Diese können Sie später noch ändern.

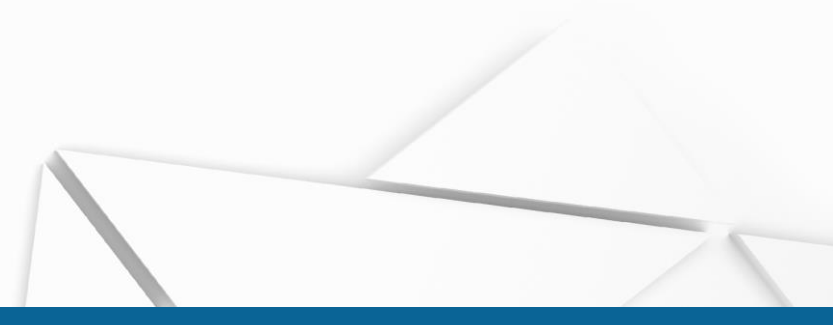

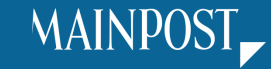

Anmeldung

|                          | OCT                 |   |  |
|--------------------------|---------------------|---|--|
| MAINPO                   | 081                 |   |  |
|                          |                     |   |  |
| Anmeldung                |                     |   |  |
| E-Mail-Adresse           |                     |   |  |
| Passwort                 | 0                   | ] |  |
| Öffentlicher Computer?   | Passwort vergessen? |   |  |
| ANMELD                   | EN                  |   |  |
| Noch keine Anmeldedaten? | JETZT REGISTRIEREN  |   |  |
|                          |                     |   |  |
|                          |                     |   |  |
|                          |                     |   |  |
|                          |                     |   |  |
|                          |                     |   |  |
|                          |                     |   |  |
|                          |                     |   |  |
|                          |                     |   |  |
|                          |                     |   |  |
|                          |                     |   |  |
|                          |                     |   |  |
|                          |                     |   |  |
|                          |                     |   |  |
|                          |                     |   |  |
|                          |                     |   |  |
|                          |                     |   |  |
|                          |                     |   |  |
| Impressum AGR Datenso    | hutz Abo kündiren   |   |  |

Sollten Sie noch keinen Online-Account haben, können Sie sich <u>HIER</u> neu registrieren.

# Geben Sie Ihre Main-Post Zugangsdaten ein, um das ePaper freizuschalten.

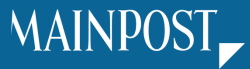

#### Dashboard

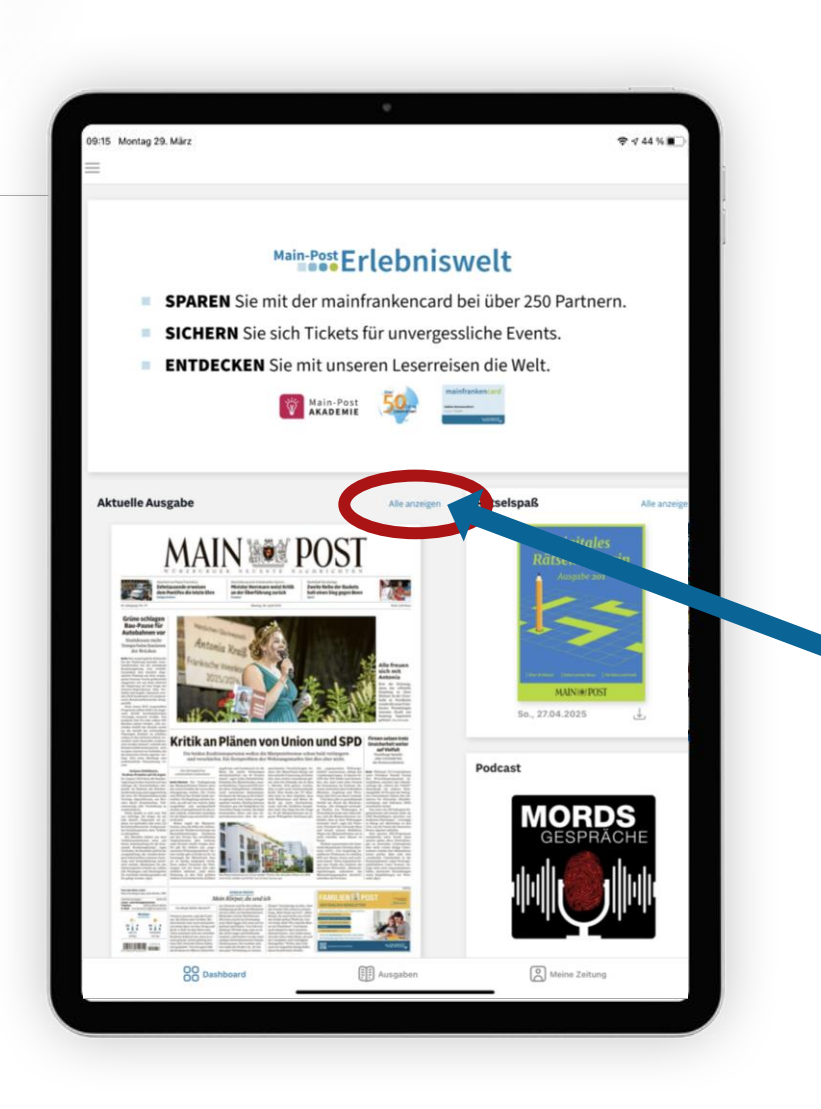

Lesen Sie direkt die aktuelle Ausgabe oder stöbern Sie durch unsere Freizeitangebote auf dem Dashboard.

Uber das Archiv haben Sie die Möglichkeit, bis ins Jahr 2010 zurückzugehen.

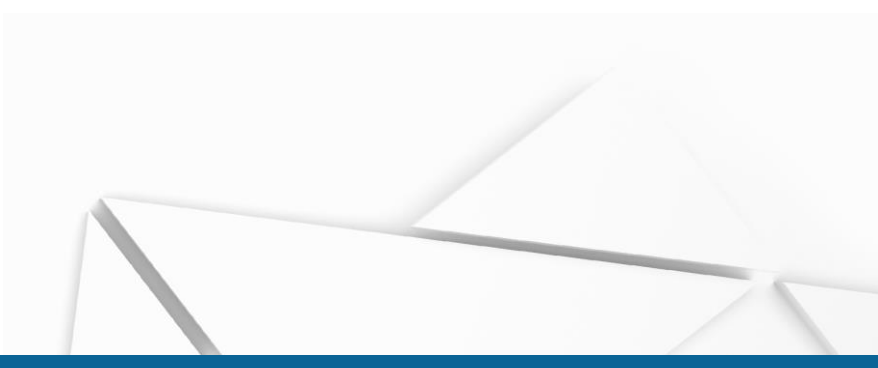

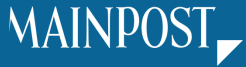

#### Leseansicht & Seitenübersicht

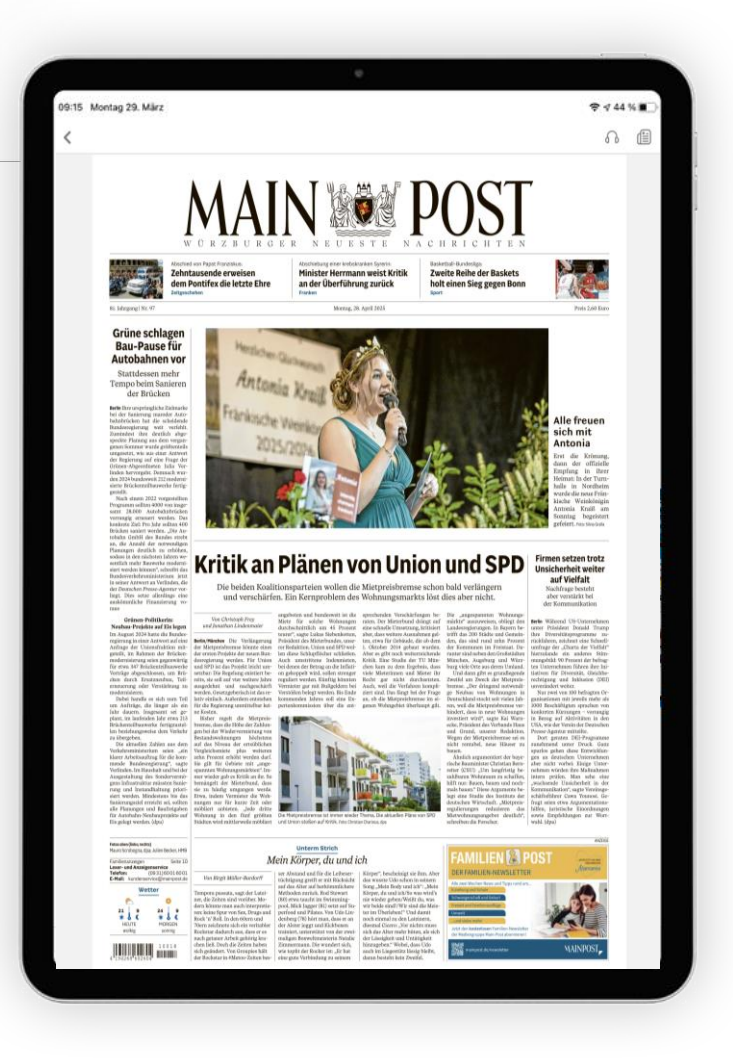

Tippen Sie mit dem Finger auf Ihren Wunsch-Artikel, um diesen zu Vergrößern und die Leseansicht zu öffnen...

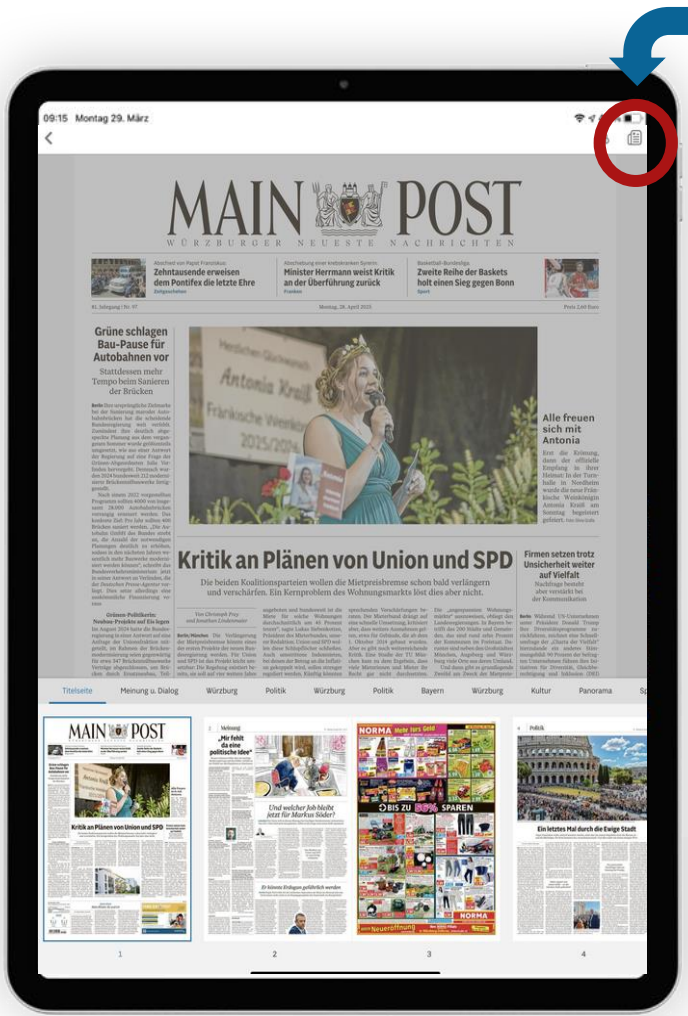

...oder verschaffen Sie sich einen Überblick über die Gesamtausgabe und springen Sie bequem und schnell von Seite zu Seite.

#### Merkliste

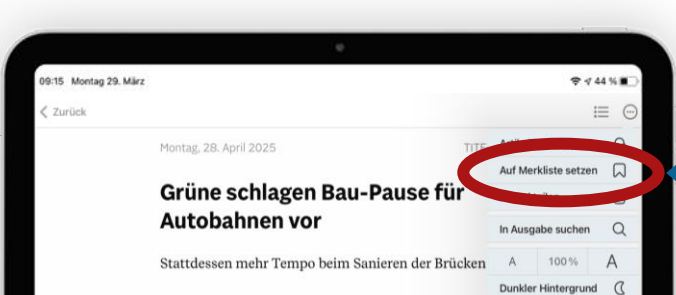

Berlin Ihre ursprüngliche Zielmarke bei der Sanierung maroder Autobahnbrücken hat die scheidende Bundesregierung weit verfehlt. Zumindest ihre deutlich abgespeckte Planung aus dem vergangenen Sommer wurde größtenteils umgesetzt, wie aus einer Antwort der Regierung auf eine Frage der Grünen-Abgeordneten Julia Verlinden hervorgeht. Demnach wurden 2024 bundesweit 212 modernisierte Brückenteilbauwerke fertiggestellt.

Nach einem 2022 vorgestellten Programm sollten 4000 von insgesamt 28.000 Autobahnbrücken vorrangig erneuert werden. Das konkrete Ziel: Pro Jahr sollten 400 Brücken saniert werden. Sokonkrete Ziel: Pro Jahr sollten 400 Brücken saniert der notwendigen Planungen deutlich zu erhöhen, sodass in den nächsten Jahren wesentlich mehr Bauwerke modernisiert werden können", schreibt das Bundesverkehrsministerium jetzt in seiner Antwort an Verlinden, die der Deutschen Presse-Agentur vorliegt. Dies setze allerdings eine auskömmliche Finanzierung voraus

#### Grünen-Politikerin: Neubau-Projekte auf Eis legen

Im August 2024 hatte die Bundesregierung in einer Antwort auf eine Anfrage der Unionsfraktion mitgeteilt, im Rahmen der Brückenmodernisierung seien gegenwärtig für etwa 347 Brückenteilbauwerke Verträge abgeschlossen, um Brücken durch Ersatzneubau, Teilerneuerung oder Verstärkung zu modernisieren.

Dabei handle es sich zum Teil um Aufträge, die länger als ein Jahr dauern. Insgesamt sei geplant, im laufenden Jahr etwa 213 Brückenteilbauwerke fertigzustellen beziehungsweise dem Verkehr zu übergeben. Speichern Sie Artikel im Artikellesemodus, unter "auf Merkliste setzen", um diese später leichter zu finden.

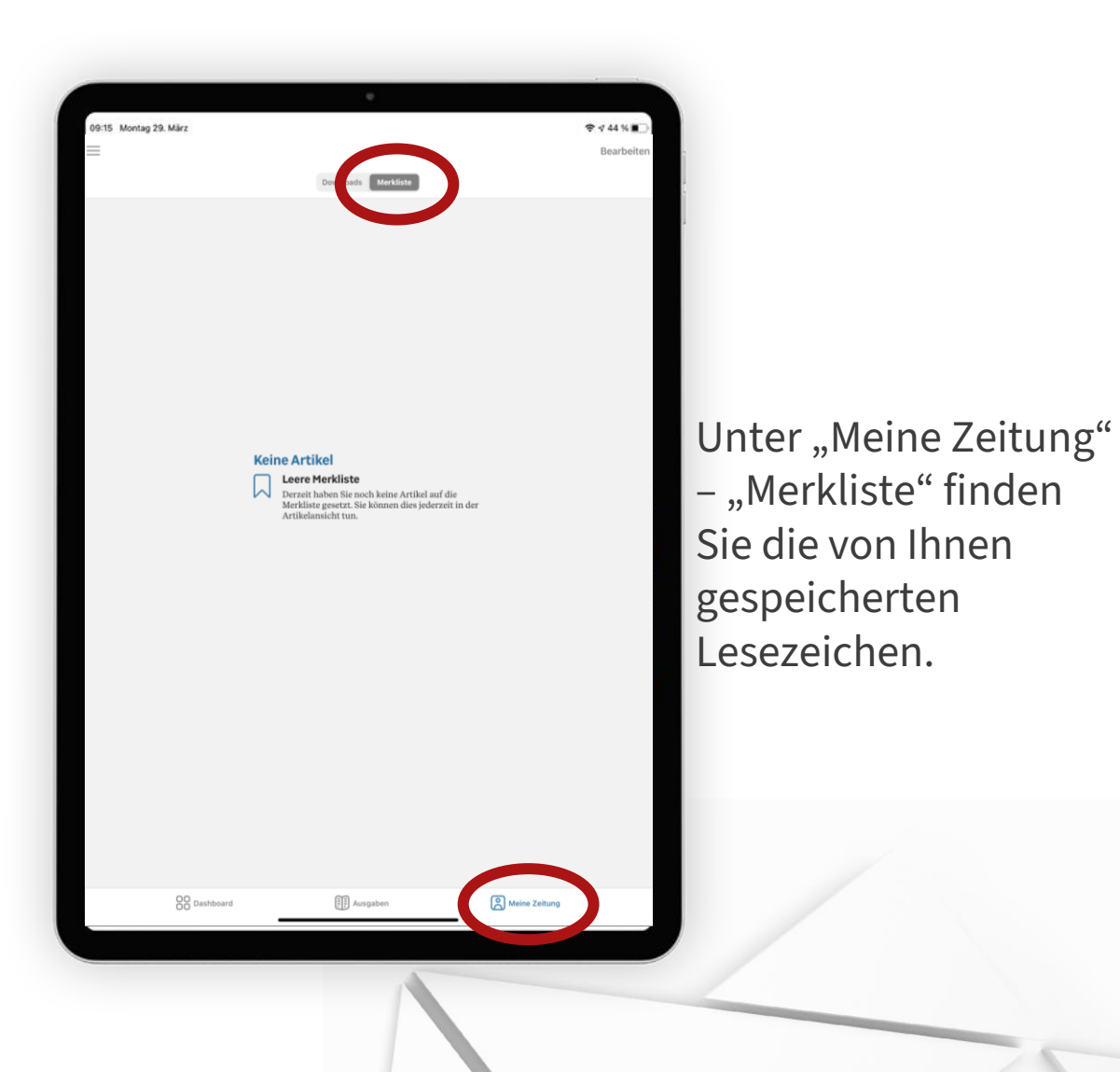

MAINPOST

#### Rubriken

Verschaffen Sie sich innerhalb eines Artikels einen Überblick über die folgenden Artikel und wählen Sie direkt Ihren nächsten.

Außerdem können Sie in dieser Übersicht in eine andere Rubrik springen und sich dort alle Artikel ansehen.

|                        | •                                           |                         |                                                 |                                                                      |
|------------------------|---------------------------------------------|-------------------------|-------------------------------------------------|----------------------------------------------------------------------|
| Montag 29. März<br>ick |                                             |                         | 09:15 Montag 29. März<br>Zurück                 |                                                                      |
|                        | Montag, 28. April 2025                      | TITELSEITE              | Montag, 28. April 2025                          | ALLE RESSORTS                                                        |
|                        | Grüne schlagen Bau-Pa                       | use für                 | Grüne schlagen Bau-Paus                         | se für                                                               |
|                        | Autobohanan                                 |                         | Autohohnonuon                                   | Die Die The Serie                                                    |
|                        | Autobannen vor                              |                         | Autobannen vor                                  | BAYERN                                                               |
|                        | Stattdessen mehr Tempo beim Sanier          | en der Brücken          | Stattdessen mehr Tempo beim Sanieren            | der Brück                                                            |
|                        |                                             |                         |                                                 | SPORT SPORT NEG                                                      |
|                        | Berlin Ihre ursprüngliche Zielmarke bei d   | er Sanierung maroder    | Berlin Ihre ursprüngliche Zielmarke bei der S   | Sanierung                                                            |
|                        | Autobahnbrücken hat die scheidende Bu       | desregierung weit       | Autobahnbrücken hat die scheidende Bunde        | sregierung                                                           |
|                        | verfehlt. Zumindest ihre deutlich abgesp    | ckte Planung aus dem    | verfehlt. Zumindest ihre deutlich abgespeckt    | e Planung Titelseite                                                 |
|                        | vergangenen Sommer wurde größtenteile       | umgesetzt, wie aus      | vergangenen Sommer wurde größtenteils un        | ngesetzt, w                                                          |
|                        | einer Antwort der Regierung auf eine Fra    | ge der Grünen-          | einer Antwort der Regierung auf eine Frage o    | ler Grünen Erst die Krönung, dann der                                |
|                        | Abgeordneten Julia Verlinden hervorgeht     | Demnach wurden          | Abgeordneten Julia Verlinden hervorgeht. De     | emnach wi Empfang in ihrer Heimat: In                                |
|                        | 2024 bundesweit 212 modernisierte Brüc      | renteilbauwerke         | 2024 bundesweit 212 modernisierte Brücken       | teilbauwer Firmen setzen trotz Un                                    |
|                        | fertiggestellt.                             |                         | fertiggestellt.                                 | weiter auf Vielfalt<br>Nachfrage besteht aber ver<br>Kommunkation    |
|                        | Nach einem 2022 vorgestellten Programi      | n sollten 4000 von      | Nach einem 2022 vorgestellten Programm so       | ollten 400                                                           |
|                        | insgesamt 28.000 Autobahnbrücken vor        | angig erneuert          | insgesamt 28.000 Autobahnbrücken vorrang        | ig erneuer Autobahnen vor                                            |
|                        | werden. Das konkrete Ziel: Pro Jahr sollte  | 1 400 Brücken saniert   | werden. Das konkrete Ziel: Pro Jahr sollten 4   | 00 Brücker Stattdessen mehr Tempo b                                  |
|                        | werden. "Die Autobahn GmbH des Bunde        | s strebt an, die Anzahl | werden. "Die Autobahn GmbH des Bundes st        | trebt an, di                                                         |
|                        | der notwendigen Planungen deutlich zu       | rhöhen, sodass in den   | der notwendigen Planungen deutlich zu erhö      | Shen, soda                                                           |
|                        | nächsten Jahren wesentlich mehr Bauwer      | ke modernisiert         | nächsten Jahren wesentlich mehr Bauwerke        | modernisie Die beiden Koalitionspartei                               |
|                        | werden können", schreibt das Bundesverl     | ehrsministerium jetzt   | werden können", schreibt das Bundesverkehr      | sministeri Mietpreisbremse schon bal                                 |
|                        | in seiner Antwort an Verlinden, die der D   | utschen Presse-         | in seiner Antwort an Verlinden, die der Deuts   | chen Press Mein Körper, du und ic                                    |
|                        | Agentur vorliegt. Dies setze allerdings ein | e auskömmliche          | Agentur vorliegt. Dies setze allerdings eine au | uskömmlik Von Birgit Muller-Bardorff T                               |
|                        | Finanzierung voraus                         |                         | Finanzierung voraus                             | printing and carefully,                                              |
|                        | Grünen-Politikerin: Neubau-Projekte auf     | Eislegen                | Grünen-Politikerin: Neubau-Projekte auf Eis     | Meinung u. Dialog                                                    |
|                        |                                             |                         |                                                 | Er könnte Erdogan                                                    |
|                        | Im August 2024 hatte die Bundesregierun     | ig in einer Antwort auf | Im August 2024 hatte die Bundesregierung i      | n einer An<br>Porträt Öznär Özel sollte be                           |
|                        | eine Anfrage der Unionsfraktion mitgete     | lt, im Rahmen der       | eine Anfrage der Unionsfraktion mitgeteilt, i   | m Rahmer türkischen Opposition der M                                 |
|                        | Brückenmodernisierung seien gegenwärt       | g für etwa 347          | Brückenmodernisierung seien gegenwärtig f       | ür etwa 34 Und welcher Job bleibt                                    |
|                        | Brückenteilbauwerke Verträge abgeschlo      | sen, um Brücken         | Brückenteilbauwerke Verträge abgeschlosser      | n, um Brüc Markus Söder?                                             |
|                        | durch Ersatzneubau, Teilerneuerung ode      | Verstärkung zu          | durch Ersatzneubau, Teilerneuerung oder Ve      | rstärkung Leitarbiol Die Union will an<br>Montag ihre künftigen Bund |
|                        | modernisieren.                              |                         | modernisieren.                                  | "Mir fehlt da eine politi                                            |
|                        |                                             |                         |                                                 | Berater Johannes Hillje über                                         |
|                        | Dabei handle es sich zum Teil um Aufträj    | e, die länger als ein   | Dabei handle es sich zum Teil um Aufträge, o    | tie langer i Bundesregierung und den F                               |
|                        | Jahr dauern. Insgesamt sei geplant, im la   | fenden Jahr etwa 213    | Jahr dauern. Insgesamt sei geplant, im laufer   | iden Jahr e                                                          |
|                        | Brückenteilbauwerke fertigzustellen bezi    | hungsweise dem          | Bruckenteilbauwerke fertigzustellen beziehu     | ngsweise ( Die dritte Seite                                          |
|                        | Verkehr zu übergeben.                       |                         | Verkehr zu übergeben.                           | Ein letztes Mal durch d                                              |
|                        | -                                           |                         |                                                 | Ewige Stadt                                                          |

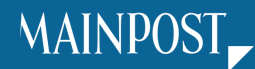

#### Wetter

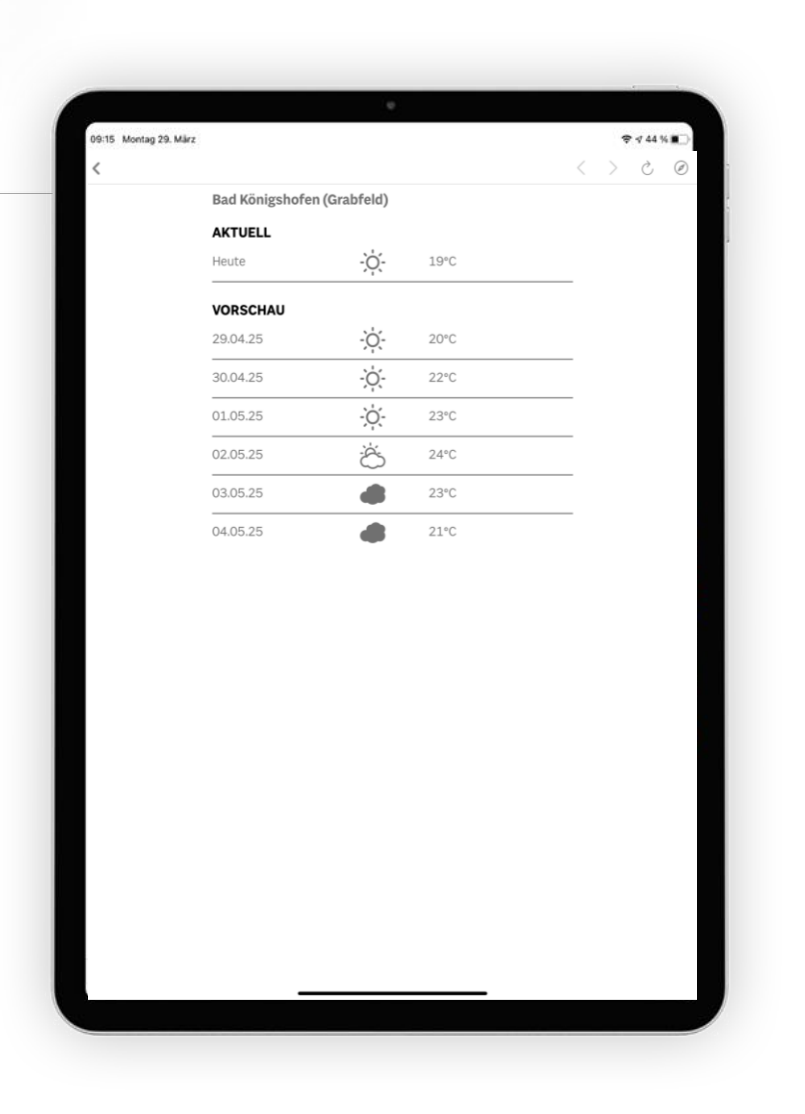

Auf dem Dashboard finden Sie neben verschiedenen Magazinen und Prospekten täglich aktualisierte Wetteranzeigen mit einer Wochenvorhersage.

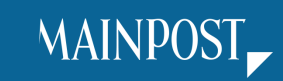

28

### Beilagen & Magazine

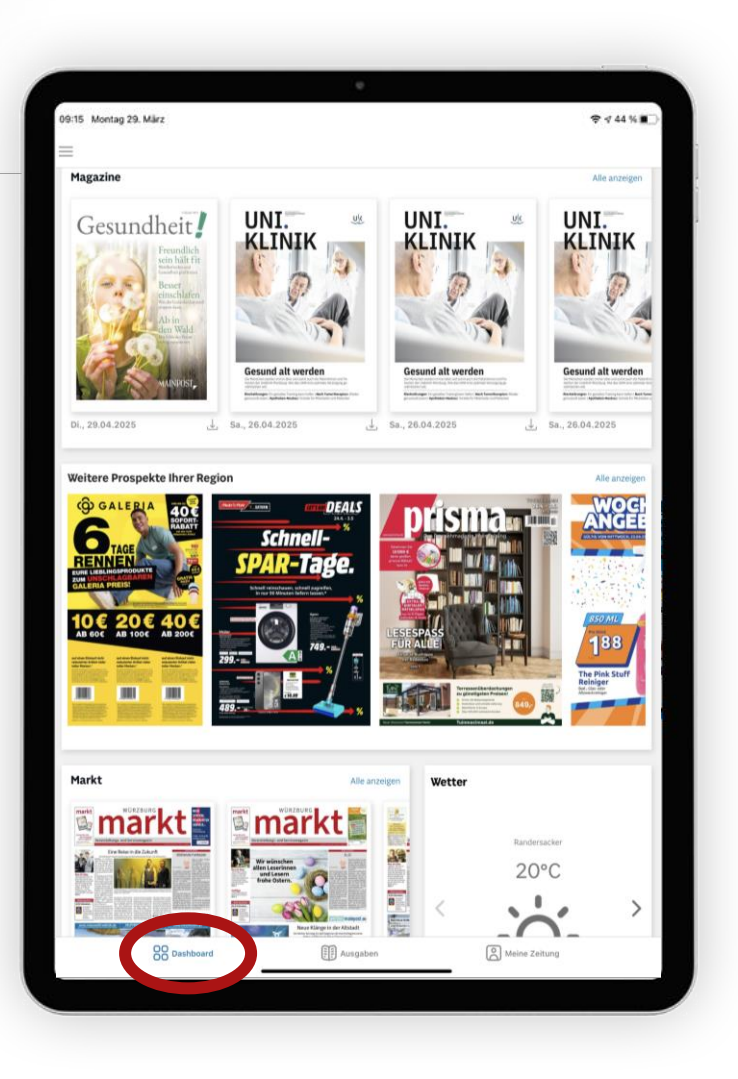

Blättern Sie durch unsere vielfältige Auswahl an Prospekten und Magazinen.

Diese finden Sie auf dem Dashboard.

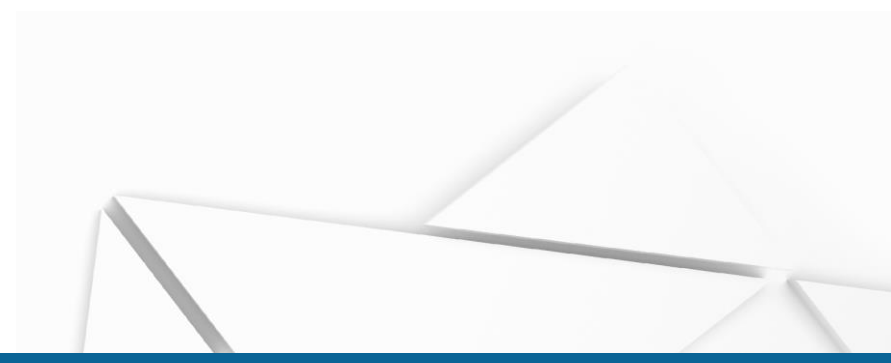

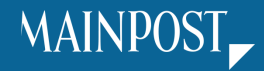

#### Rätselmagazin

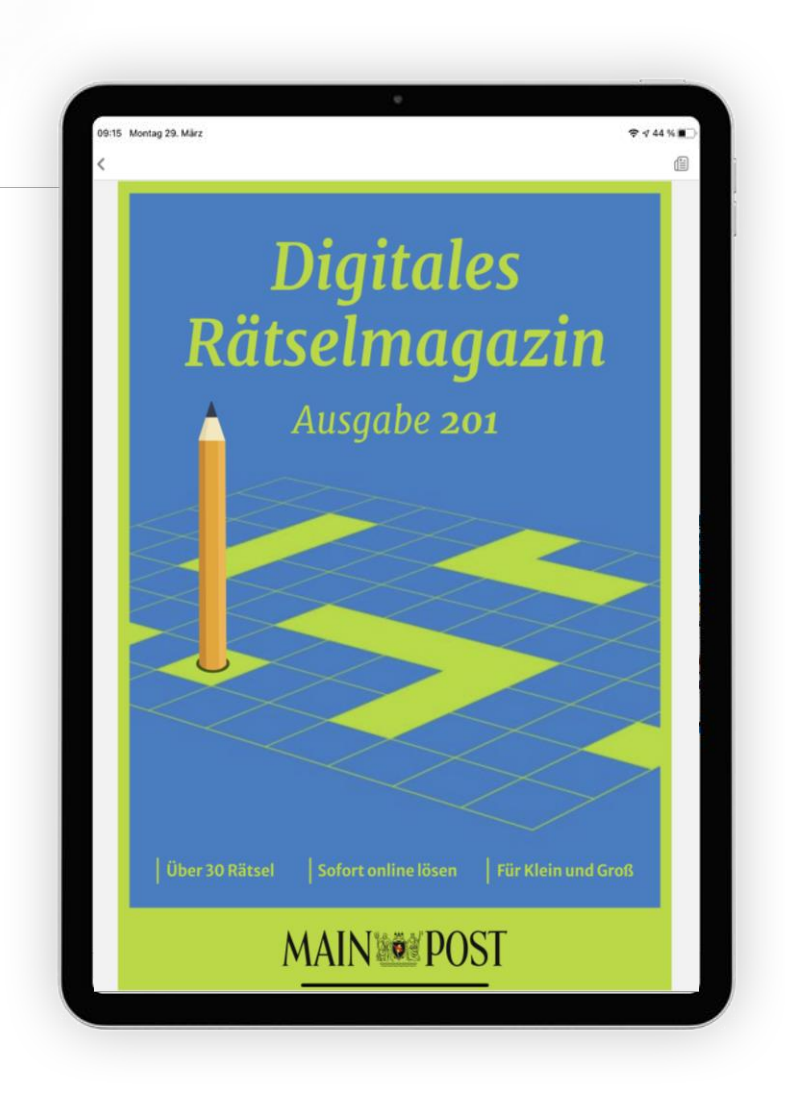

Jeden Sonntag steht Ihnen eine neue Version unseres digitalen Rätselmagazins zur Verfügung.

- ✓ Sudoku
- ✓ Denkaufgaben
- ✓ Kreuzworträtsel
- ✓ Rechenaufgaben

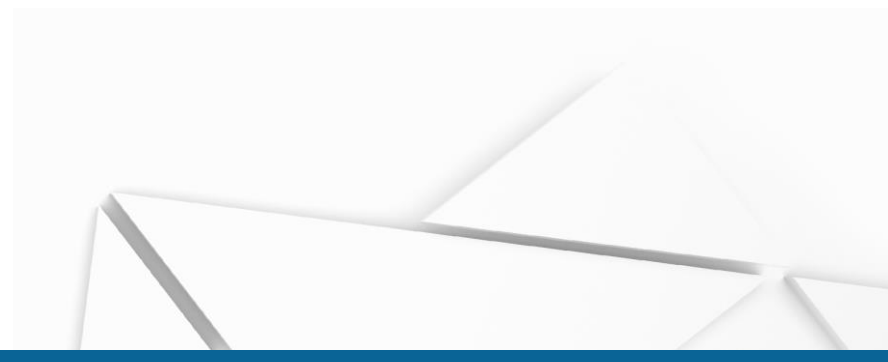

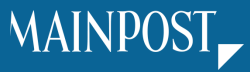

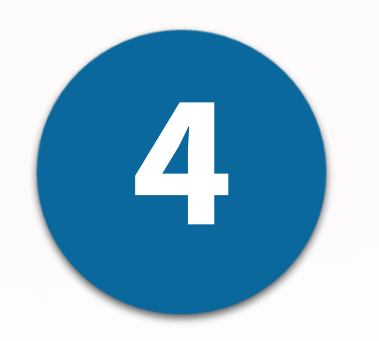

# Ansprechpartner

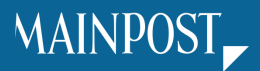

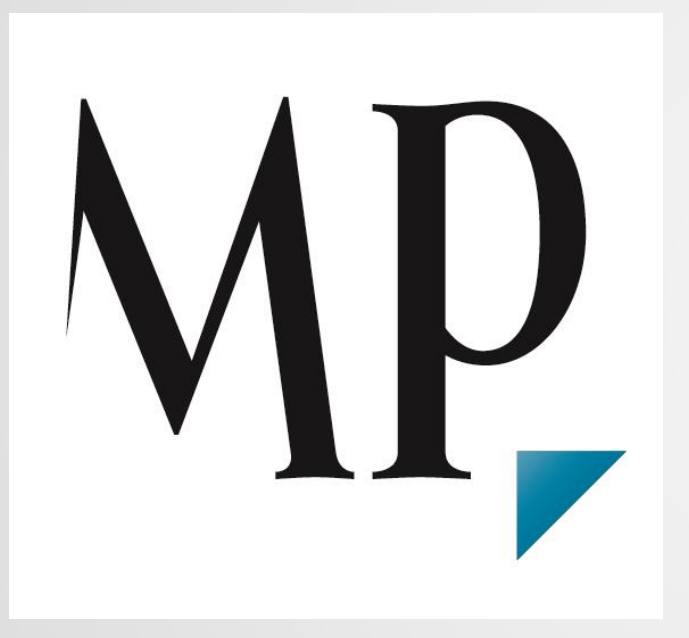

Main-Post-Kundenservice E-Mail: <u>kundenservice@mainpost.de</u> Telefon: 0931/6001 6001

Montag-Freitag 07:00 - 16:00 Uhr

## **#DIGITAL**

Die digitalen Produkte der Main-Post im Überblick

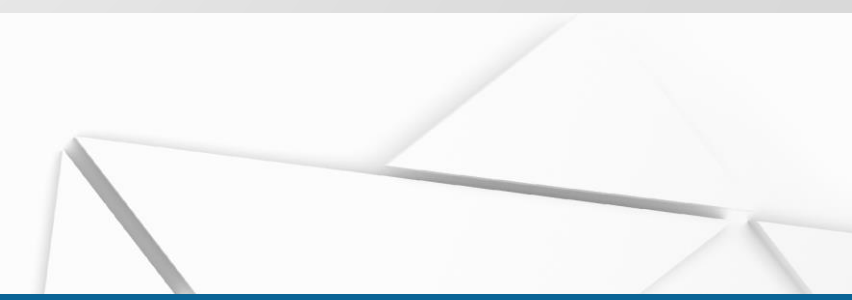

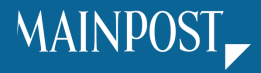